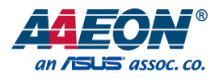

# HPC-ADSC/HPC-RPSC

COM HPC Client

User's Manual 2nd Ed

Last Updated: September 19, 2023

### Copyright Notice

This document is copyrighted, 2023. All rights are reserved. The original manufacturer reserves the right to make improvements to the products described in this manual at any time without notice.

No part of this manual may be reproduced, copied, translated, or transmitted in any form or by any means without the prior written permission of the original manufacturer. Information provided in this manual is intended to be accurate and reliable. However, the original manufacturer assumes no responsibility for its use, or for any infringements upon the rights of third parties that may result from its use.

The material in this document is for product information only and is subject to change without notice. While reasonable efforts have been made in the preparation of this document to assure its accuracy, AAEON assumes no liabilities resulting from errors or omissions in this document, or from the use of the information contained herein.

AAEON reserves the right to make changes in the product design without notice to its

users.

### Acknowledgements

All other products' name or trademarks are properties of their respective owners.

- Microsoft Windows is a registered trademark of Microsoft Corp.
- Intel<sup>®</sup> is a registered trademark of Intel Corporation
- Intel Core™ is a trademark of Intel Corporation
- IBM, PC/AT, PS/2, and VGA are trademarks of International Business Machines Corporation.

All other product names or trademarks are properties of their respective owners. Omission from this list does not imply any claim of ownership by the publisher of this document.

### Packing List

Before setting up your product, please make sure the following items have been shipped:

| ltem |                   | Quantity |
|------|-------------------|----------|
| •    | HPC-ADSC/HPC-RPSC | 1        |

If any of these items are missing or damaged, please contact your distributor or sales representative immediately.

### About this Document

This User's Manual contains all the essential information, such as detailed descriptions and explanations on the product's hardware and software features (if any), its specifications, dimensions, jumper/connector settings/definitions, and driver installation instructions (if any), to facilitate users in setting up their product.

Users may refer to the product page at AAEON.com for the latest version of this document.

### Safety Precautions

Please read the following safety instructions carefully. It is advised that you keep this manual for future references

- 1. All cautions and warnings on the device should be noted.
- 2. Make sure the power source matches the power rating of the device.
- Position the power cord so that people cannot step on it. Do not place anything over the power cord.
- Always completely disconnect the power before working on the system's hardware.
- No connections should be made when the system is powered as a sudden rush of power may damage sensitive electronic components.
- If the device is not to be used for a long time, disconnect it from the power supply to avoid damage by transient over-voltage.
- 7. Always disconnect this device from any AC supply before cleaning.
- 8. While cleaning, use a damp cloth instead of liquid or spray detergents.
- 9. Make sure the device is installed near a power outlet and is easily accessible.
- 10. Keep this device away from humidity.
- 11. Place the device on a solid surface during installation to prevent falls
- 12. Do not cover the openings on the device to ensure optimal heat dissipation.
- 13. Watch out for high temperatures when the system is running.
- 14. Do not touch the heat sink or heat spreader when the system is running
- 15. Never pour any liquid into the openings. This could cause fire or electric shock.
- As most electronic components are sensitive to static electrical charge, be sure to ground yourself to prevent static charge when installing the internal components. Use a grounding wrist strap and contain all electronic components in any static-shielded containers.

- 17. If any of the following situations arises, please the contact our service personnel:
  - i. Damaged power cord or plug
  - ii. Liquid intrusion to the device
  - iii. Exposure to moisture
  - iv. Device is not working as expected or in a manner as described in this manual
  - v. The device is dropped or damaged
  - vi. Any obvious signs of damage displayed on the device

# DO NOT LEAVE THIS DEVICE IN AN UNCONTROLLED ENVIRONMENT WITH TEMPERATURES BEYOND THE DEVICE'S PERMITTED STORAGE TEMPERATURES (SEE CHAPTER 1) TO PREVENT DAMAGE.

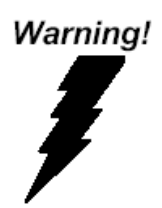

This device complies with Part 15 FCC Rules. Operation is subject to the following two conditions: (1) this device may not cause harmful interference, and (2) this device must accept any interference received including interference that may cause undesired operation.

#### Caution:

There is a danger of explosion if the battery is incorrectly replaced. Replace only with the same or equivalent type recommended by the manufacturer. Dispose of used batteries according to the manufacturer's instructions and your local government's recycling or disposal directives.

#### Attention:

Il y a un risque d'explosion si la batterie est remplacée de façon incorrecte. Ne la remplacer qu'avec le même modèle ou équivalent recommandé par le constructeur. Recycler les batteries usées en accord avec les instructions du fabricant et les directives gouvernementales de recyclage. 产品中有毒有害物质或元素名称及含量

AAEON Main Board/ Daughter Board/ Backplane

|                                                                                      | 有毒有害物质或元素 |      |      |          |       |        |
|--------------------------------------------------------------------------------------|-----------|------|------|----------|-------|--------|
| 部件名称                                                                                 | 铅         | 汞    | 镉    | 六价铬      | 多溴联苯  | 多溴二苯醚  |
|                                                                                      | (Pb)      | (Hg) | (Cd) | (Cr(VI)) | (PBB) | (PBDE) |
| 印刷电路板                                                                                | v         | v    |      |          |       | 0      |
| 及其电子组件                                                                               | ^         | ^    | 0    | 0        | U     | 0      |
| 外部信号                                                                                 | v         | v    |      |          |       | 0      |
| 连接器及线材                                                                               | ^         | ~    | 0    | U        | U     | 0      |
| 3: 表示该有毒有害物质在该部件所有均质材料中的含量均在<br>SJ/T 11363-2006 标准规定的限量要求以下。                         |           |      |      |          |       |        |
| <ul> <li>结示该有毒有害物质至少在该部件的某一均质材料中的含量超出</li> <li>SJ/T 11363-2006 标准规定的限量要求。</li> </ul> |           |      |      |          |       |        |

备注:此产品所标示之环保使用期限,系指在一般正常使用状况下。

#### Poisonous or Hazardous Substances or Elements in Products

AAEON Main Board/ Daughter Board/ Backplane

|                                                      | Poisonous or Hazardous Substances or Elements |                 |                 |                                    |                                      |                                             |  |
|------------------------------------------------------|-----------------------------------------------|-----------------|-----------------|------------------------------------|--------------------------------------|---------------------------------------------|--|
| Component                                            | Lead<br>(Pb)                                  | Mercury<br>(Hg) | Cadmium<br>(Cd) | Hexavalent<br>Chromium<br>(Cr(VI)) | Polybrominated<br>Biphenyls<br>(PBB) | Polybrominated<br>Diphenyl Ethers<br>(PBDE) |  |
| PCB & Other<br>Components                            | Х                                             | Х               | 0               | 0                                  | 0                                    | 0                                           |  |
| Wires &<br>Connectors<br>for External<br>Connections | Х                                             | х               | 0               | 0                                  | 0                                    | 0                                           |  |

O: The quantity of poisonous or hazardous substances or elements found in each of the component's parts is below the SJ/T 11363-2006-stipulated requirement.

X: The quantity of poisonous or hazardous substances or elements found in at least one of the component's parts is beyond the SJ/T 11363-2006-stipulated requirement.

Note: The Environment Friendly Use Period as labeled on this product is applicable under normal usage only

# Table of Contents

| Chapter 1                             | - Produ                                                                   | luct Specifications                                                                                                    | 1                    |
|---------------------------------------|---------------------------------------------------------------------------|----------------------------------------------------------------------------------------------------|----------------------|
| 1.1                                   | Spec                                                                      | cifications                                                                                                    | 2                    |
| 1.2                                   | Bloc                                                                      | ck Diagram                                                                                                    | 4                    |
| Chapter 2                             | – Hard                                                                    | dware Information                                                                                                    | 5                    |
| 2.1                                   | Dime                                                                      | nensions                                                                                                    | 6                    |
| 2.2                                   | Jump                                                                      | npers and Connectors                                                                                                    | 8                    |
| 2.3                                   | List o                                                                    | of Connectors                                                                                                    | 9                    |
|                                       | 2.3.1                                                                     | Row A/B/C/D Connector (J1)                                                                                                    | 9                    |
|                                       | 2.3.2                                                                     | Row E/F/G/H Connector (J2)                                                                                                    | 14                   |
|                                       | 2.3.3                                                                     | LPC (LPC1)                                                                                                    | 18                   |
|                                       | 2.3.4                                                                     | Battery (JRTC1)                                                                                                    | 18                   |
|                                       | 2.3.4                                                                     | M.2 2280 M-Key (M2)                                                                                                    | 19                   |
|                                       |                                                                           |                                                                                                    |                      |
| Chapter 3                             | - AMI                                                                     | BIOS Setup                                                                                                    | 22                   |
| Chapter 3<br>3.1                      | <b>- AMI</b> I<br>Syste                                                   | BIOS Setup                                                                                                    | <b>22</b><br>23      |
| Chapter 3<br>3.1<br>3.2               | - <b>AMI</b> I<br>Syste<br>AMI                                            | BIOS Setup<br>tem Test and Initialization<br>I BIOS Setup                                                                                                    |                      |
| Chapter 3<br>3.1<br>3.2<br>3.3        | - AMI I<br>Syste<br>AMI<br>Setu                                           | BIOS Setup<br>tem Test and Initialization<br>I BIOS Setup<br>up Submenu: Main                                                                                                    | 22<br>23<br>24<br>25 |
| Chapter 3<br>3.1<br>3.2<br>3.3<br>3.4 | - AMI I<br>Syste<br>AMI<br>Setu<br>Setu                                   | BIOS Setup<br>tem Test and Initialization<br>I BIOS Setup<br>up Submenu: Main<br>up Submenu: Advanced                                                                                                    |                      |
| Chapter 3<br>3.1<br>3.2<br>3.3<br>3.4 | AMI<br>Syste<br>AMI<br>Setu<br>Setu<br>3.4.1                              | BIOS Setup<br>tem Test and Initialization<br>I BIOS Setup<br>up Submenu: Main<br>up Submenu: Advanced<br>Graphics Configuration                                                                                                    |                      |
| Chapter 3<br>3.1<br>3.2<br>3.3<br>3.4 | - AMI I<br>Syste<br>AMI<br>Setu<br>Setu<br>3.4.1<br>3.4.2                 | BIOS Setup<br>tem Test and Initialization<br>I BIOS Setup<br>up Submenu: Main<br>up Submenu: Advanced<br>Graphics Configuration<br>CPU Configuration                                                                                                    |                      |
| Chapter 3<br>3.1<br>3.2<br>3.3<br>3.4 | - AMI I<br>Syste<br>AMI<br>Setu<br>3.4.1<br>3.4.2<br>3.                   | BIOS Setup<br>tem Test and Initialization<br>I BIOS Setup<br>up Submenu: Main<br>up Submenu: Advanced<br>Graphics Configuration<br>CPU Configuration<br>3.4.2.1 Efficient-Core Information                                                                                          |                      |
| Chapter 3<br>3.1<br>3.2<br>3.3<br>3.4 | - AMI I<br>Syste<br>AMI<br>Setu<br>3.4.1<br>3.4.2<br>3.<br>3.             | BIOS Setup<br>tem Test and Initialization<br>I BIOS Setup<br>up Submenu: Main<br>up Submenu: Advanced<br>Graphics Configuration<br>CPU Configuration<br>3.4.2.1 Efficient-Core Information<br>3.4.2.2 Performance-Core Information                                                  |                      |
| Chapter 3<br>3.1<br>3.2<br>3.3<br>3.4 | - AMI I<br>Syste<br>AMI<br>Setu<br>Setu<br>3.4.1<br>3.4.2<br>3.<br>3.4.3  | BIOS Setup<br>tem Test and Initialization<br>I BIOS Setup<br>up Submenu: Main<br>up Submenu: Advanced<br>Graphics Configuration<br>CPU Configuration<br>3.4.2.1 Efficient-Core Information<br>3.4.2.2 Performance-Core Information<br>Memory Configuration                          |                      |
| Chapter 3<br>3.1<br>3.2<br>3.3<br>3.4 | - AMI I<br>Syste<br>AMI<br>Setu<br>3.4.1<br>3.4.2<br>3.<br>3.4.3<br>3.4.3 | BIOS Setup<br>tem Test and Initialization<br>I BIOS Setup<br>up Submenu: Main<br>up Submenu: Advanced<br>Graphics Configuration<br>CPU Configuration<br>3.4.2.1 Efficient-Core Information<br>B.4.2.2 Performance-Core Information<br>Memory Configuration<br>On-Module H/W Monitor |                      |

|           | 3.4.5    | PCH-     | FW Configuration                 | .36 |
|-----------|----------|----------|----------------------------------|-----|
|           | 3.4      | l.5.1    | Firmware Update Configuration    | .37 |
|           | 3.4.6    | On-N     | Iodule Configuration             | .38 |
|           | 3.4.7    | Powe     | r Management                     | .39 |
|           | 3.4.8    | AAEC     | DN BIOS Robot                    | .40 |
|           | 3.4.9    | AAEC     | DN Smart Boost                   | .42 |
| 3.5       | Setup    | Subm     | nenu: System I/O                 | .46 |
|           | 3.5.1    | PCI E    | xpress Configuration             | .47 |
|           | 3.5.2    | Stora    | ge Configuration                 | .60 |
|           | 3.5.3    | VMD      | Setup Menu                       | 61  |
|           | 3.5.4    | NMV      | e Configuration                  | .62 |
|           | 3.5.5    | SATA     | Configuration                    | .63 |
|           | 3.5.6    | HD A     | udio Configuration               | .64 |
|           | 3.5.7    | Digita   | al IO Port Configuration         | .65 |
|           | 3.5.8    | Lega     | cy Logical Devices Configuration | .66 |
|           | 3.5      | 5.8.1    | Serial Port 1 Configuration      | .67 |
|           | 3.5      | 5.8.2    | Serial Port 2 Configuration      | .68 |
|           | 3.5.9    | Serial   | Port Console Redirection         | .69 |
| 3.6       | Setup    | Subm     | nenu: Security                   | .70 |
|           | 3.6.1    | Secur    | e Boot                           | 71  |
|           | 3.6      | 5.1.1    | Key Management                   | .72 |
|           | 3.6.2    | Truste   | ed Computing                     | .73 |
| 3.7       | Setup    | Subm     | nenu: Boot                       | .75 |
| 3.8       | Setup    | Subm     | nenu: Save & Exit                | .76 |
| Chapter 4 | – Driver | rs Insta | Illation                         | 77  |
| 4.1       | Drive    | rs Dow   | nload and Installation           | .78 |

| Appendix A | - I/O Information        | 80 |
|------------|--------------------------|----|
| A.1        | I/O Address Map          | 81 |
| A.2        | Memory Address Map       | 82 |
| A.3        | Large Memory Address Map | 83 |
| A.4        | IRQ Mapping Chart        | 84 |

# Chapter 1

Product Specifications

### 1.1 Specifications

| System                      |                                                                |
|-----------------------------|----------------------------------------------------------------|
| Form Factor                 | COM-HPC R1.0 Client Size C                                     |
| CPU                         | 12 <sup>th</sup> /13 <sup>th</sup> Gen Intel® Core™ Processors |
|                             | (LGA1700, formerly Alder Lake-S/Raptor Lake-S)                 |
| CPU Frequency               | Up to 2.30 GHz, 16 Core, i9-12900E                             |
| Chipset                     | Intel® R680E                                                   |
| Memory Type                 | DDR5 4800MHz Dual Channel SODIMM x 2                           |
| Max. Memory Capacity        | Up to 64GB (ECC)                                               |
| BIOS                        | AMI BIOS (UEFI)                                                |
| Wake on LAN                 | Yes                                                            |
| Watchdog Timer              | 255 Levels                                                     |
| Power Requirement           | +12V and +5VSB for ATX, +12V for AT                            |
| Power Supply Type           | AT/ATX                                                         |
| Power Consumption (Typical) | 7.13A @12V, i9-12900E                                          |
| Dimension (L x W)           | 6.30" x 4.72" (160mm x 120mm)                                  |
| Operating Temperature       | 32°F ~ 140°F (0°C ~ 60°C)                                      |
| Storage Temperature         | -40°F ~ 185°F (-40°C ~ 80°C)                                   |
| Operating Humidity          | 0% ~ 90% relative humidity, non-condensing                     |
| Certification               | CE/FCC Class A                                                 |

## Display

Graphic Controller Video Output Intel® UHD Graphics 770 eDP x 1, DDI x 3

| I/O            |                                              |
|----------------|----------------------------------------------|
| Ethernet       | 2.5GbE x 2 (Intel® I226-LM)                  |
| Audio          | High Definition Audio Interface              |
| USB Port       | USB 3.2 x 4 (Type-C, 20Gbps x 2, 10Gbps x 2) |
|                | USB 3.2 x 2 (Type-A, 10Gbps)                 |
|                | USB 2.0 x 8                                  |
| Serial Port    | 4-Wire UART x 2                              |
| HDD Interface  | SATA III x 2                                 |
| Expansion Slot | M.2 2280 M-Key                               |
|                | PEG [x16] x 1, split to PEG [x8] x 2 by BOM  |
|                | PCIe [x4] x 3                                |
|                | PCIe [x1] x 8                                |
|                | eSPI x 1                                     |
|                | SPI x 1                                      |
|                | I2C x 1                                      |
|                | SMBus x 1                                    |
| GPIO           | 12-bit                                       |
| TPM            | TPM 2.0                                      |

### 1.2 Block Diagram

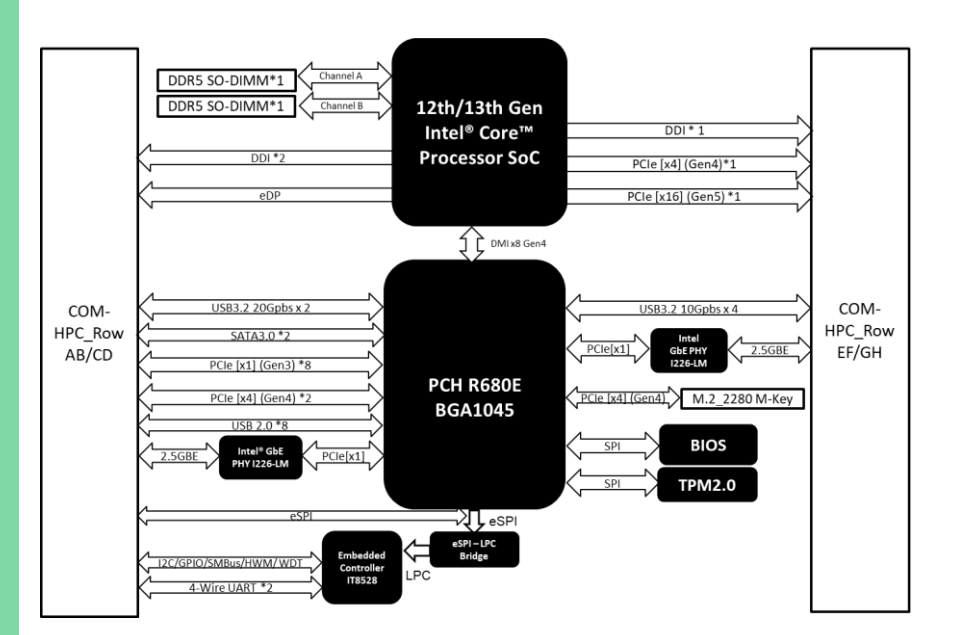

# Chapter 2

Hardware Information

### 2.1 Dimensions

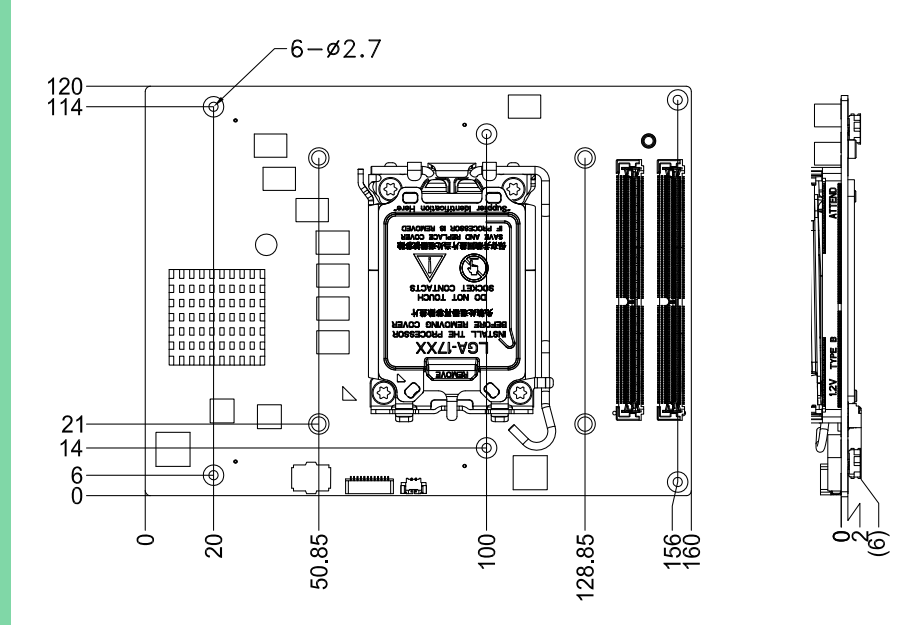

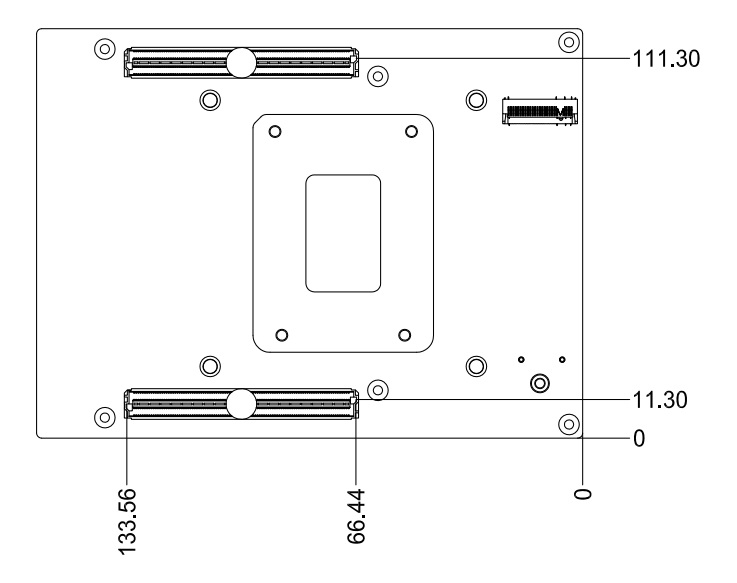

### With Active Cooler (P/N HPC-RPSC-FAN01)

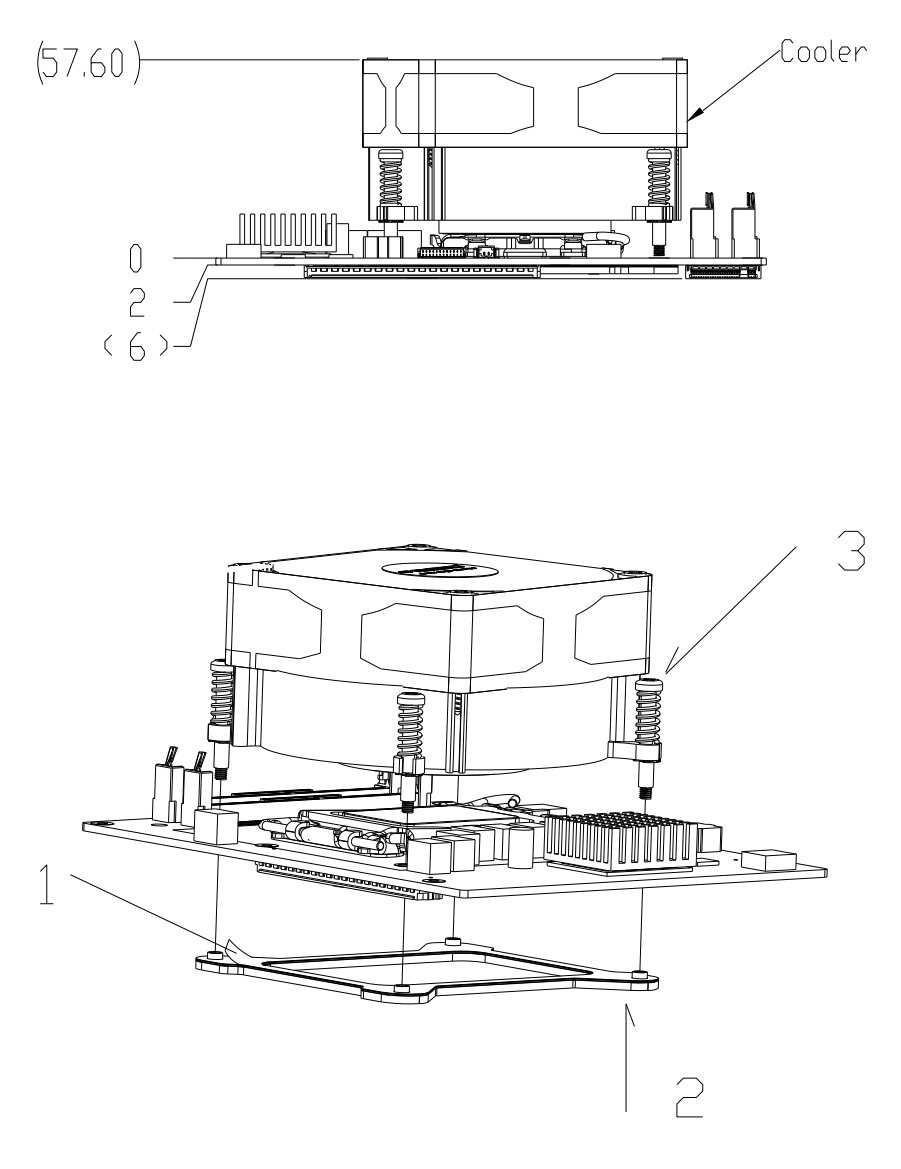

### 2.2 Jumpers and Connectors

### Component Side

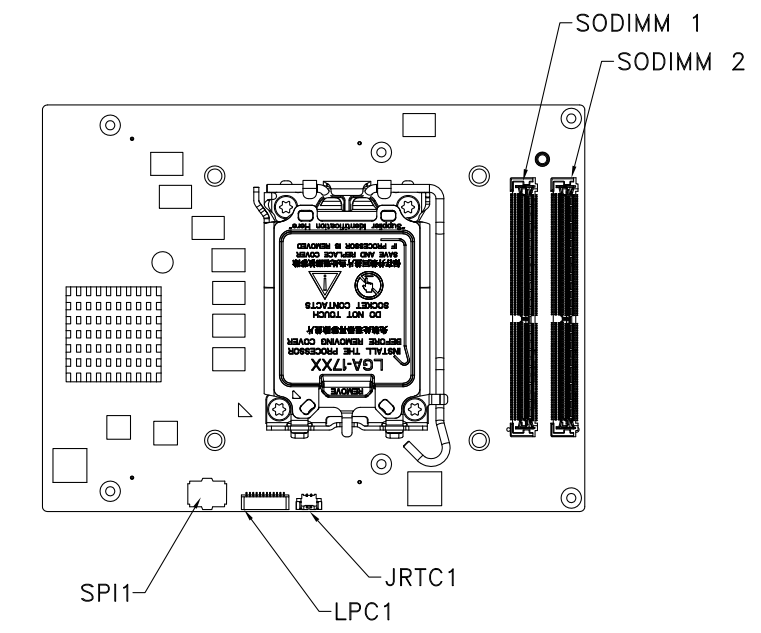

### Solder Side

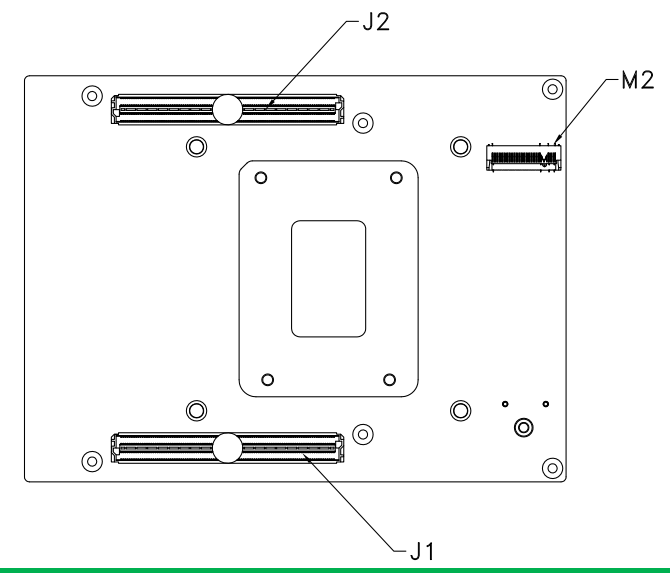

### 2.3 List of Connectors

Please refer to the table below for all of the board's connectors that you can configure for your application

| Label | Function       |
|-------|----------------|
| J1    | Row A/B/C/D    |
| J2    | Row E/F/G/H    |
| LPC1  | LPC            |
| JRTC1 | Battery        |
| M2    | M.2 2280 M-Key |

### 2.3.1 Row A/B/C/D Connector (J1)

| Client | Row A   | Row B      | Row C        | Row D  |
|--------|---------|------------|--------------|--------|
| 01     | VCC     | VCC        | VCC          | VCC    |
| 02     | VCC     | PWRBTN#    | RSTBTN#      | VCC    |
| 03     | VCC     | VCC        | VCC          | VCC    |
| 04     | VCC     | THERMTRIP# | CARRIER_HOT# | VCC    |
| 05     | VCC     | VCC        | VCC          | VCC    |
| 06     | VCC     | TAMPER#    | VIN_PWR_OK   | VCC    |
| 07     | VCC     | VCC        | VCC          | VCC    |
| 08     | VCC     | SUS_S3#    | SUS_S4_S5#   | VCC    |
| 09     | VCC     | VCC        | VCC          | VCC    |
| 10     | GND     | WD_STROBE# | GND          | WAKE0# |
| 11     | BATLOW# | WD_OUT     | FAN_PWMOUT   | WAKE1# |
| 12     | PLTRST# | GND        | FAN_TACHIN   | GND    |
| 13     | GND     | USB5-      | GND          | USB1-  |
| 14     | USB7-   | USB5+      | USB3-        | USB1+  |

| Client | Row A         | Row B                            | Row C                | Row D         |
|--------|---------------|----------------------------------|----------------------|---------------|
| 15     | USB7+         | GND                              | USB3+                | GND           |
| 16     | GND           | USB4-                            | GND                  | USBO-         |
| 17     | USB6-         | USB4+                            | USB2-                | USB0+         |
| 18     | USB6+         | GND                              | USB2+                | GND           |
| 19     | GND           | I2S_LRCLK/SNDW_<br>CLK3/HDA_SYNC | GND                  | DDI0_SDA_AUX- |
| 20     | DDI1_SDA_AUX- | I2S_DOUT/SNDW_<br>DAT3/HDA_SDO   | SNDW_<br>DMIC_CLK1   | DDI0_SCL_AUX+ |
| 21     | DDI1_SCL_AUX+ | I2S_MCLK/HDA_R<br>ST#            | SNDW_DMIC_DAT<br>1   | GND           |
| 22     | GND           | I2S_DIN/SNDW_D<br>AT2/HDA_SDI    | GND                  | DDI0_PAIR0-   |
| 23     | DDI1_PAIR0-   | I2S_CLK/SNDW_C<br>LK2/HDA_BCLK   | SNDW_DMIC_CLK<br>0   | DDI0_PAIR0+   |
| 24     | DDI1_PAIR0+   | VCC_5V_SBY                       | SNDW_DMIC_DAT<br>0   | GND           |
| 25     | GND           | USB67_OC#                        | GND                  | DDI0_PAIR1-   |
| 26     | DDI1_PAIR1-   | USB45_OC#                        | DDI0_DDC_AUX_S<br>EL | DDI0_PAIR1+   |
| 27     | DDI1_PAIR1+   | USB23_OC#                        | DDI1_DDC_AUX_S<br>EL | GND           |
| 28     | GND           | USB01_OC#                        | DDI0_HPD             | DDI0_PAIR2-   |
| 29     | DDI1_PAIR2-   | SML1_CLK                         | DDI1_HPD             | DDI0_PAIR2+   |
| 30     | DDI1_PAIR2+   | SML1_DAT                         | eDP_HPD              | GND           |
| 31     | GND           | PMCALERT#                        | eDP_VDD_EN           | DDI0_PAIR3-   |
| 32     | DDI1_PAIR3-   | SML0_CLK                         | eDP_BKLT_EN          | DDI0_PAIR3+   |
| 33     | DDI1_PAIR3+   | SML0_DAT                         | eDP_BKLTCTL          | GND           |
| 34     | GND           | USB_PD_ALERT#                    | GND                  | AC_PRESENT    |
| 35     | eDP_AUX-      | USB_PD_I2C_CLK                   | USB1_AUX-            | RSVD          |
| 36     | eDP_AUX+      | USB_PD_I2C_DAT                   | USB1_AUX+            | GND           |
| 37     | GND           | USB_RT_ENA                       | GND                  | USB1_SSTX0-   |
| 38     | eDP_TX0-      | USB1_LSRX                        | USB1_SSRX0-          | USB1_SSTX0+   |

| Client | Row A                | Row B        | Row C                | Row D       |
|--------|----------------------|--------------|----------------------|-------------|
| 39     | eDP_TX0+             | USB1_LSTX    | USB1_SSRX0+          | GND         |
| 40     | GND                  | USBO_LSRX    | GND                  | USB1_SSTX1- |
| 41     | eDP_TX1-             | USBO_LSTX    | USB1_SSRX1-          | USB1_SSTX1+ |
| 42     | eDP_TX1+             | GND          | USB1_SSRX1+          | GND         |
| 43     | GND                  | USB0_AUX-    | GND                  | USB0_SSTX0- |
| 44     | eDP_TX2-             | USB0_AUX+    | USB0_SSRX0-          | USB0_SSTX0+ |
| 45     | eDP_TX2+             | LID#         | USB0_SSRX0+          | GND         |
| 46     | GND                  | SLEEP#       | GND                  | USB0_SSTX1- |
| 47     | eDP_TX3-             | VCC_BOOT_SPI | USB0_SSRX1-          | USB0_SSTX1+ |
| 48     | eDP_TX3+             | BOOT_SPI_CS# | USB0_SSRX1+          | GND         |
| 49     | GND                  | BSELO        | GND                  | SATA0_RX-   |
| 50     | eSPI_IO0             | BSEL1        | BOOT_SPI_IO0         | SATAO_RX+   |
| 51     | eSPI_IO1             | BSEL2        | BOOT_SPI_IO1         | GND         |
| 52     | eSPI_IO2             | eSPI_ALERT0# | BOOT_SPI_IO2         | SATA0_TX-   |
| 53     | eSPI_IO3             | eSPI_ALERT1# | BOOT_SPI_IO3         | SATA0_TX+   |
| 54     | eSPI_CLK             | eSPI_CS0#    | BOOT_SPI_CLK         | GND         |
| 55     | GND                  | eSPI_CS1#    | GND                  | SATA1_RX-   |
| 56     | PCIe_CLKREQ0<br>_LO# | eSPI_RST#    | PCIe_REFCLK0_HI-     | SATA1_RX+   |
| 57     | PCIe_CLKREQ0_HI<br># | GND          | PCIe_REFCLK0_HI<br>+ | GND         |
| 58     | GND                  | PCIe_BMC_RX- | GND                  | SATA1_TX-   |
| 59     | PCIe_BMC_TX-         | PCIe_BMC_RX+ | PCIe_REFCLK0_LO<br>- | SATA1_TX+   |
| 60     | PCIe_BMC_TX+         | GND          | PCIe_REFCLK0_LO<br>+ | GND         |
| 61     | GND                  | PCIe08_RX-   | GND                  | PCIe00_TX-  |
| 62     | PCIe08_TX-           | PCIe08_RX+   | PCIe00_RX-           | PCIe00_TX+  |
| 63     | PCIe08_TX+           | GND          | PCIe00_RX+           | GND         |
| 64     | GND                  | PCIe09_RX-   | GND                  | PCle01_TX-  |

| Client | Row A      | Row B       | Row C      | Row D         |
|--------|------------|-------------|------------|---------------|
| 65     | PCIe09_TX- | PCIe09_RX+  | PCIe01_RX- | PCIe01_TX+    |
| 66     | PCIe09_TX+ | GND         | PCIe01_RX+ | GND           |
| 67     | GND        | PCIe10_RX-  | GND        | PCIe02_TX-    |
| 68     | PCIe10_TX- | PCIe10_RX+  | PCIe02_RX- | PCIe02_TX+    |
| 69     | PCIe10_TX+ | GND         | PCIe02_RX+ | GND           |
| 70     | GND        | PCIe11_RX-  | GND        | PCIe03_TX-    |
| 71     | PCIe11_TX- | PCIe11_RX+  | PCIe03_RX- | PCIe03_TX+    |
| 72     | PCIe11_TX+ | GND         | PCIe03_RX+ | GND           |
| 73     | GND        | PCIe12_RX-  | GND        | PCIe04_TX-    |
| 74     | PCIe12_TX- | PCIe12_RX+  | PCIe04_RX- | PCIe04_TX+    |
| 75     | PCIe12_TX+ | GND         | PCIe04_RX+ | GND           |
| 76     | GND        | PCIe13_RX-  | GND        | PCIe05_TX-    |
| 77     | PCIe13_TX- | PCIe13_RX+  | PCIe05_RX- | PCIe05_TX+    |
| 78     | PCIe13_TX+ | GND         | PCIe05_RX+ | GND           |
| 79     | GND        | PCIe14_RX-  | GND        | PCIe06_TX-    |
| 80     | PCIe14_TX- | PCIe14_RX+  | PCIe06_RX- | PCIe06_TX+    |
| 81     | PCIe14_TX+ | GND         | PCIe06_RX+ | GND           |
| 82     | GND        | PCIe15_RX-  | GND        | PCIe07_TX-    |
| 83     | PCIe15_TX- | PCIe15_RX+  | PCIe07_RX- | PCIe07_TX+    |
| 84     | PCIe15_TX+ | GND         | PCIe07_RX+ | GND           |
| 85     | GND        | TEST#       | GND        | NBASET0_MDI0- |
| 86     | VCC_RTC    | RSMRST_OUT# | SMB_CLK    | NBASET0_MDI0+ |
| 87     | SUS_CLK    | UART1_TX    | SMB_DAT    | GND           |
| 88     | GPIO_00    | UART1_RX    | SMB_ALERT# | NBASET0_MDI1- |
| 89     | GPIO_01    | UART1_RTS#  | UARTO_TX   | NBASET0_MDI1+ |
| 90     | GPIO_02    | UART1_CTS#  | UARTO_RX   | GND           |
| 91     | GPIO_03    | IPMB_CLK    | UARTO_RTS# | NBASET0_MDI2- |

|            | Chieffe | 1101 |
|------------|---------|------|
| ~          | 92      | GPI  |
|            | 93      | GPI  |
| 1 HP       | 94      | GP   |
| $\bigcirc$ | 95      | GP   |
| ent        | 96      | GPI  |
| <b>—</b>   | 97      | GPI  |
| HPC-       | 98      | GP   |
| ADSC       | 99      | GPI  |
| /HPc       | 100     | TYF  |
| C-RPSC     |         |      |

| Client | Row A   | Row B         | Row C         | Row D                 |
|--------|---------|---------------|---------------|-----------------------|
| 92     | GPIO_04 | IPMB_DAT      | UARTO_CTS#    | NBASET0_MDI2+         |
| 93     | GPIO_05 | GP_SPI_MOSI   | I2C0_CLK      | GND                   |
| 94     | GPIO_06 | GP_SPI_MISO   | I2C0_DAT      | NBASET0_MDI3-         |
| 95     | GPIO_07 | GP_SPI_CS0#   | I2C0_ALERT#   | NBASET0_MDI3+         |
| 96     | GPIO_08 | GP_SPI_CS1#   | I2C1_CLK      | GND                   |
| 97     | GPIO_09 | GP_SPI_CS2#   | I2C1_DAT      | NBASETO_LINKMA<br>X   |
| 98     | GPIO_10 | GP_SPI_CS3#   | NBASET0_SDP   | BASETO_LINK_ID#       |
| 99     | GPIO_11 | GP_SPI_CLK    | NBASET0_CTREF | NBASETO_LINK_A<br>CT# |
| 100    | TYPE0   | GP_SPI_ALERT# | TYPE1         | TYPE2                 |

# 2.3.2 Row E/F/G/H Connector (J2)

| Client | Row E                | Row F                 | Row G         | Row H       |
|--------|----------------------|-----------------------|---------------|-------------|
| 01     | RAPID_SHUTDOW<br>N   | FUSA_STATUS0          | VCC_5V_SBY    | GND         |
| 02     | GND                  | FUSA_STATUS1          | GND           | USB2_SSTX0- |
| 03     | DDI2_SDA_AUX-        | FUSA_ALERT#           | USB2_SSRX0-   | USB2_SSTX0+ |
| 04     | DDI2_SCL_AUX+        | FUSA_SPI_CS#          | USB2_SSRX0+   | GND         |
| 05     | GND                  | FUSA_SPI_CLK          | GND           | USB2_SSTX1- |
| 06     | DDI2_PAIR0-          | fusa_spi_miso         | USB2_SSRX1-   | USB2_SSTX1+ |
| 07     | DDI2_PAIR0+          | FUSA_SPI_MOSI         | USB2_SSRX1+   | GND         |
| 08     | GND                  | FUSA_SPI_ALERT        | GND           | USB3_SSTX0- |
| 09     | DDI2_PAIR1-          | FUSA_VOLTAGE_E<br>RR# | USB3_SSRX0-   | USB3_SSTX0+ |
| 10     | DDI2_PAIR1+          | PROCHOT#              | USB3_SSRX0+   | GND         |
| 11     | GND                  | CATERR#               | GND           | USB3_SSTX1- |
| 12     | DDI2_PAIR2-          | RSVD                  | USB3_SSRX1-   | USB3_SSTX1+ |
| 13     | DDI2_PAIR2+          | RSVD                  | USB3_SSRX1+   | GND         |
| 14     | GND                  | RSVD                  | GND           | USB2_AUX-   |
| 15     | DDI2_PAIR3-          | RSVD                  | USB3_LSRX     | USB2_AUX+   |
| 16     | DDI2_PAIR3+          | RSVD                  | USB3_LSTX     | GND         |
| 17     | GND                  | RSVD                  | USB2_LSRX     | USB3_AUX-   |
| 18     | DDI2_DDC_AUX_S<br>EL | RSVD                  | USB2_LSTX     | USB3_AUX+   |
| 19     | DDI2_HPD             | GND                   | PEG_LANE_REV# | GND         |
| 20     | GND                  | PCIe32_RX-            | GND           | PCIe40_TX-  |
| 21     | PCle32_TX-           | PCIe32_RX+            | PCIe40_RX-    | PCIe40_TX+  |
| 22     | PCIe32_TX+           | GND                   | PCIe40_RX+    | GND         |
| 23     | GND                  | PCIe33_RX-            | GND           | PCIe41_TX-  |
| 24     | PCle33_TX-           | PCIe33_RX+            | PCIe41_RX-    | PCIe41_TX+  |

| Client | Row E      | Row F      | Row G      | Row H      |
|--------|------------|------------|------------|------------|
| 25     | PCle33_TX+ | GND        | PCIe41_RX+ | GND        |
| 26     | GND        | PCle34_RX- | GND        | PCIe42_TX- |
| 27     | PCle34_TX- | PCIe34_RX+ | PCIe42_RX- | PCIe42_TX+ |
| 28     | PCle34_TX+ | GND        | PCIe42_RX+ | GND        |
| 29     | GND        | PCle35_RX- | GND        | PCIe43_TX- |
| 30     | PCle35_TX- | PCIe35_RX+ | PCIe43_RX- | PCIe43_TX+ |
| 31     | PCle35_TX+ | GND        | PCIe43_RX+ | GND        |
| 32     | GND        | PCIe36_RX- | GND        | PCIe44_TX- |
| 33     | PCle36_TX- | PCIe36_RX+ | PCIe44_RX- | PCIe44_TX+ |
| 34     | PCle36_TX+ | GND        | PCIe44_RX+ | GND        |
| 35     | GND        | PCle37_RX- | GND        | PCIe45_TX- |
| 36     | PCle37_TX- | PCIe37_RX+ | PCIe45_RX- | PCIe45_TX+ |
| 37     | PCle37_TX+ | GND        | PCIe45_RX+ | GND        |
| 38     | GND        | PCIe38_RX- | GND        | PCIe46_TX- |
| 39     | PCle38_TX- | PCIe38_RX+ | PCIe46_RX- | PCIe46_TX+ |
| 40     | PCle38_TX+ | GND        | PCIe46_RX+ | GND        |
| 41     | GND        | PCIe39_RX- | GND        | PCIe47_TX- |
| 42     | PCle39_TX- | PCIe39_RX+ | PCIe47_RX- | PCIe47_TX+ |
| 43     | PCle39_TX+ | GND        | PCIe47_RX+ | GND        |
| 44     | GND        | PCIe16_RX- | GND        | PCIe24_TX- |
| 45     | PCIe16_TX- | PCIe16_RX+ | PCIe24_RX- | PCIe24_TX+ |
| 46     | PCIe16_TX+ | GND        | PCIe24_RX+ | GND        |
| 47     | GND        | PCIe17_RX- | GND        | PCIe25_TX- |
| 48     | PCIe17_TX- | PCIe17_RX+ | PCIe25_RX- | PCIe25_TX+ |
| 49     | PCIe17_TX+ | GND        | PCIe25_RX+ | GND        |
| 50     | GND        | PCIe18_RX- | GND        | PCIe26_TX- |
| 51     | PCIe18_TX- | PCIe18_RX+ | PCIe26_RX- | PCIe26_TX+ |

| Client | Row E         | Row F         | Row G      | Row H      |
|--------|---------------|---------------|------------|------------|
| 52     | PCIe18_TX+    | GND           | PCIe26_RX+ | GND        |
| 53     | GND           | PCIe19_RX-    | GND        | PCIe27_TX- |
| 54     | PCIe19_TX-    | PCIe19_RX+    | PCIe27_RX- | PCIe27_TX+ |
| 55     | PCIe19_TX+    | GND           | PCIe27_RX+ | GND        |
| 56     | GND           | PCIe20_RX-    | GND        | PCIe28_TX- |
| 57     | PCIe20_TX-    | PCIe20_RX+    | PCIe28_RX- | PCIe28_TX+ |
| 58     | PCIe20_TX+    | GND           | PCIe28_RX+ | GND        |
| 59     | GND           | PCIe21_RX-    | GND        | PCIe29_TX- |
| 60     | PCle21_TX-    | PCIe21_RX+    | PCIe29_RX- | PCIe29_TX+ |
| 61     | PCle21_TX+    | GND           | PCIe29_RX+ | GND        |
| 62     | GND           | PCIe22_RX-    | GND        | PCle30_TX- |
| 63     | PCIe22_TX-    | PCIe22_RX+    | PCIe30_RX- | PCIe30_TX+ |
| 64     | PCIe22_TX+    | GND           | PCIe30_RX+ | GND        |
| 65     | GND           | PCIe23_RX-    | GND        | PCle31_TX- |
| 66     | PCle23_TX-    | PCIe23_RX+    | PCle31_RX- | PCle31_TX+ |
| 67     | PCIe23_TX+    | GND           | PCle31_RX+ | GND        |
| 68     | GND           | RSVD          | GND        | RSVD       |
| 69     | RSVD          | RSVD          | RSVD       | RSVD       |
| 70     | RSVD          | GND           | RSVD       | GND        |
| 71     | RSVD          | NBASET1_MDI0- | GND        | CSI1_RX0-  |
| 72     | RSVD          | NBASET1_MDI0+ | CSI0_RX0-  | CSI1_RX0+  |
| 73     | RSVD          | GND           | CSI0_RX0+  | GND        |
| 74     | RSVD          | NBASET1_MDI1- | GND        | CSI1_RX1-  |
| 75     | RSVD          | NBASET1_MDI1+ | CSI0_RX1-  | CSI1_RX1+  |
| 76     | RSVD          | GND           | CSI0_RX1+  | GND        |
| 77     | RSVD          | NBASET1_MDI2- | GND        | CSI1_RX2-  |
| 78     | NBASET1_CTREF | NBASET1_MDI2+ | CSI0_RX2-  | CSI1_RX2+  |

| Client | Row E                 | Row F           | Row G               | Row H               |
|--------|-----------------------|-----------------|---------------------|---------------------|
| 79     | NBASET1_SDP           | GND             | CSI0_RX2+           | GND                 |
| 80     | NBASET1_LINK_MI<br>D# | NBASET1_MDI3-   | GND                 | CSI1_RX3-           |
| 81     | NBASET1_LINK_AC<br>T# | NBASET1_MDI3+   | CSI0_RX3-           | CSI1_RX3+           |
| 82     | NBASET1_LINK_M<br>AX# | GND             | CSI0_RX3+           | GND                 |
| 83     | GND                   | RSVD            | GND                 | CSI1_CLK-           |
| 84     | RSVD                  | RSVD            | CSI0_CLK-           | CSI1_CLK+           |
| 85     | RSVD                  | GND             | CSI0_CLK+           | GND                 |
| 86     | GND                   | ETH0_TX-        | GND                 | CSI1_I2C_CLK        |
| 87     | ETHO_RX-              | ETH0_TX+        | CSI0_I2C_CLK        | CSI1_I2C_DAT        |
| 88     | ETHO_RX+              | GND             | CSI0_I2C_DAT        | CSI1_MCLK           |
| 89     | GND                   | ETH1_TX-        | CSI0_MCLK           | CSI1_RST#           |
| 90     | ETH1_RX-              | ETH1_TX+        | CSI0_RST#           | CSI1_ENA            |
| 91     | ETH1_RX+              | GND             | CSI0_ENA            | GND                 |
| 92     | GND                   | PCIe_REFCLK2-   | GND                 | PCIe_REFCLKIN0-     |
| 93     | PCIe_REFCLK1-         | PCIe_REFCLK2+   | RSVD                | PCIe_REFCLKIN0+     |
| 94     | PCIe_REFCLK1+         | GND             | RSVD                | GND                 |
| 95     | GND                   | RSVD            | GND                 | PCIe_REFCLKIN1-     |
| 96     | PCIe_CLKREQ1#         | ETH0-1_PRSNT#   | ETH0-1_I2C_CLK      | PCIe_REFCLKIN1+     |
| 97     | PCIe_CLKREQ2#         | ETH0-1_PHY_RST# | ETH0-1_I2C_DAT      | GND                 |
| 98     | PCIe_CLKREQ_OU<br>T0# | etho_sdp        | ETH0-1_PHY_INT#     | ETH0-1_MDIO_CL<br>K |
| 99     | PCIe_CLKREQ_OU<br>T1# | ETH1_SDP        | ETH0-1_INT#         | ETH0-1_MDIO_DA<br>T |
| 100    | PCIe_PERST_IN0#       | PCIe_PERST_IN1# | PCIe_WAKE_OUT0<br># | PCIe_WAKE_OUT1<br># |

| Pin | Pin Name     | Signal Type |  |
|-----|--------------|-------------|--|
| 1   | LPC_AD0      | I/O         |  |
| 2   | LPC_AD1      | I/O         |  |
| 3   | LPC_AD2      | I/O         |  |
| 4   | LPC_AD3      | I/O         |  |
| 5   | +V3P3S       | PWR         |  |
| 6   | LPC_FRAME#   | I/O         |  |
| 7   | BUF_PLT_RST# | I/O         |  |
| 8   | GND          | GND         |  |
| 9   | CLK_PCI_COM  | I/O         |  |
| 10  | NC           | -           |  |
| 11  | NC           | -           |  |
| 12  | INT_SERIRQ   | I/O         |  |

Note: Onboard LPC connector is for debug purposes only.

### 2.3.4 Battery (JRTC1)

| Pin | Pin Name   | Signal Type |
|-----|------------|-------------|
| 1   | +VRTC_BATT | PWR         |
| 2   | GND        | GND         |

#### 2.3.4 M.2 2280 M-Key (M2)

| Pin | Pin Name       |
|-----|----------------|
| 1   | GND            |
| 2   | +V3P3S_NGFF    |
| 3   | GND            |
| 4   | +V3P3S_NGFF    |
| 5   | NC             |
| 6   | CARD_PWR_OFF_N |
| 7   | NC             |
| 8   | NC             |
| 9   | GND            |
| 10  | M.2_LED#       |
| 11  | NC             |
| 12  | +V3P3S_NGFF    |
| 13  | NC             |
| 14  | +V3P3S_NGFF    |
| 15  | GND            |
| 16  | +V3P3S_NGFF    |
| 17  | NC             |

| Pin | Pin Name       | Signal Type |  |
|-----|----------------|-------------|--|
| 1   | GND            | GND         |  |
| 2   | +V3P3S_NGFF    | PWR         |  |
| 3   | GND            | GND         |  |
| 4   | +V3P3S_NGFF    | PWR         |  |
| 5   | NC             | -           |  |
| 6   | CARD_PWR_OFF_N | I/O         |  |
| 7   | NC             | -           |  |
| 8   | NC             | -           |  |
| 9   | GND            | GND         |  |
| 10  | M.2_LED#       | I/O         |  |
| 11  | NC             | -           |  |
| 12  | +V3P3S_NGFF    | PWR         |  |
| 13  | NC             | -           |  |
| 14  | +V3P3S_NGFF    | PWR         |  |
| 15  | GND            | GND         |  |
| 16  | +V3P3S_NGFF    | PWR         |  |
| 17  | NC             | -           |  |
| 18  | +V3P3S_NGFF    | PWR         |  |
| 19  | NC             | -           |  |
| 20  | NC             | -           |  |
| 21  | GND            | GND         |  |
| 22  | NC             | -           |  |
| 23  | NC             | -           |  |
| 24  | NC             | -           |  |
| 25  | NC             | -           |  |
|     |                |             |  |

| Pin | Pin Name         | Signal Type |
|-----|------------------|-------------|
| 26  | NC               | -           |
| 27  | GND              | GND         |
| 28  | NC               | -           |
| 29  | PCIE14_M.2_RXN   | 1/0         |
| 30  | NC               | -           |
| 31  | PCIE14_M.2_RXP   | 1/0         |
| 32  | NC               | -           |
| 33  | GND              | GND         |
| 34  | NC               | -           |
| 35  | PCIE14_M.2_TXN   | Ι/Ο         |
| 36  | NC               | -           |
| 37  | PCIE14_M.2_TXP   | Ι/Ο         |
| 38  | NC               | -           |
| 39  | GND              | GND         |
| 40  | SMB_CLK_2280     | Ι/Ο         |
| 41  | PCIE13_M.2_RXN   | Ι/Ο         |
| 42  | SMB_DATA_2280    | Ι/Ο         |
| 43  | PCIE13_M.2_RXP   | Ι/Ο         |
| 44  | NC               | -           |
| 45  | GND              | GND         |
| 46  | NC               | -           |
| 47  | PCIE13_M.2_TXN   | Ι/Ο         |
| 48  | NC               | -           |
| 49  | PCIE13_M.2_TXP   | 1/0         |
| 50  | M.2_SSD_RST#     | 1/0         |
| 51  | GND              | GND         |
| 52  | PCIE_M.2_CLKREQ# | I/O         |

Chapter 2 – Hardware Information

| Pin | Pin Name       | Signal Type |
|-----|----------------|-------------|
| 53  | PCIECLK_M.2_DN | I/O         |
| 54  | PCIE_WAKE#     | I/O         |
| 55  | PCIECLK_M.2_DP | Ι/Ο         |
| 56  | NC             | -           |
| 57  | GND            | GND         |
| 58  | NC             | -           |
| 59  | NC             | -           |
| 60  | -              | -           |
| 61  | -              | -           |
| 62  | -              | -           |
| 63  | -              | -           |
| 64  | -              | -           |
| 65  | -              | -           |
| 66  | -              | -           |
| 67  | NC             | -           |
| 68  | PCH_SUSCLK     | I/O         |
| 69  | GND            | GND         |
| 70  | +V3P3S_NGFF    | PWR         |
| 71  | GND            | GND         |
| 72  | +V3P3S_NGFF    | PWR         |
| 73  | GND            | GND         |
| 74  | +V3P3S_NGFF    | PWR         |
| 75  | GND            | GND         |
| 76  | GND            | -           |
| 77  | GND            | -           |

# Chapter 3

AMI BIOS Setup

### 3.1 System Test and Initialization

The board uses certain routines to test and initialize board hardware. If the routines encounter an error during the tests, you will either hear a few short beeps or see an error message on the screen. There are two kinds of errors: fatal and non-fatal. The system can usually continue the boot up sequence with non-fatal errors.

System configuration verification routines check the current system configuration stored in the CMOS memory and BIOS NVRAM. If a system configuration is not found or a system configuration data error is detected, the system will load the optimized default and re-boot with this default system configuration automatically.

There are four situations in which you will need to setup system configuration: You are starting your system for the first time. You have changed the hardware attached to your system. The CMOS memory has lost power and the configuration information has been erased.

The HPC-ADSC/HPC-RPSC CMOS memory uses a backup battery for data retention. The battery must be replaced if it runs out of power.
## 3.2 AMI BIOS Setup

The AMI BIOS ROM has a built-in Setup program that allows users to modify the basic system configuration. This information is stored in the battery-backed CMOS RAM and BIOS NVRAM so it retains the Setup information when the power is turned off.

To enter Setup, power on the computer and press <Del> immediately.

The function of each menu is as follows:

Main – Date and time can be set here. Use <Tab> to switch between date elements.

Advanced - Enable/disable boot option for legacy network devices.

System I/O - Enable/ Disable System input and output port.

Security – Password for setup administrator can be set here.

Boot - Enable/disable Quiet Boot option.

Save & Exit – Save changes and exit Setup.

## 3.3 Setup Submenu: Main

| Main Advanced System I/O Securi                                                                                                    | Aptio Setup – AMI<br>ty Boot Save & Exit         |                                                                                                    |
|----------------------------------------------------------------------------------------------------|--------------------------------------------------|----------------------------------------------------------------------------------------------------|
| == BIOS Information ==<br>HPC-RPSC R1.0 (HRPSAM10)(03/06/<br>== EC Information ==<br>(HPC_E013)(2/23/2023)<br>== CPU Information == | 2023)                                            | Set the Date. Use Tab to<br>switch between Date elements.<br>Default Ranges:<br>Year: 1938–2199<br>Months: 1–12<br>Days: dependent on month |
| == MEM Information ==<br>Total Memory<br>Memory Frequency                                                                           | 8192 MB<br>4800 MHz                              |                                                                                                    |
| == SATA Information ==<br>Serial ATA Port 0<br>Serial ATA Port 1<br>System Date<br>System Time                                      | Empty<br>Empty<br>[Fri 01/08/2021]<br>[22:28:01] | ++: Select Screen<br>14: Select Item<br>Enter: Select<br>+/-: Change Opt.<br>F1: General Help<br>F2: Previous Values                        |
| Access Level                                                                                                    | Administrator                                    | F3: Optimized Defaults<br>F4: Save & Exit<br>ESC: Exit                                                                                      |
| Version 2.22.1287 Copyright (C) 2023 AMI                                                                                            |                                                  |                                                                                                    |

## 3.4 Setup Submenu: Advanced

| Main Advanced System I/O Sec                                                                                                    | Aptio Setup – AMI<br>urity Boot Save & Exit |                                                                                                    |
|----------------------------------------------------------------------------------------------------|---------------------------------------------|----------------------------------------------------------------------------------------------------|
| Display Information<br>▶ Graphics Configuration                                                                                                    |                                             | Graphics Configuration                                                                                                    |
| System Information<br>CPU Configuration<br>Memory Configuration<br>On-Module H/W Monitor<br>PCH-FW Configuration<br>AAEON Features<br>On-Module Configuration<br>Power Management |                                             |                                                                                                    |
| AAEON Smart Boost                                                                                                    |                                             | <pre>++: Select Screen 14: Select Item Enter: Select +/-: Change Opt. F1: General Help F2: Previous Values F3: Optimized Defaults F4: Save &amp; Exit ESC: Exit</pre> |
| Versid                                                                                                    | on 2.22.1287 Copyright (C) 2023             | AMI                                                                                                    |

Chapter 3 – AMI BIOS Setup

## 3.4.1 Graphics Configuration

| Advanced                                                                                  | Aptio Setup – AMI          |                                                                                                    |
|-------------------------------------------------------------------------------------------|----------------------------|----------------------------------------------------------------------------------------------------|
| Advanced<br>Intel(R) Graphics Controller<br>Intel(R) GOP Driver [17.0.10<br>Dutput Select | [HDMI2[ACTIVE]]            | Output Interface<br>++: Select Screen<br>14: Select Item<br>Enter: Select<br>+/-: Change Opt.<br>F1: General Help<br>F2: Previous Values<br>F3: Optimized Defaults<br>F4: Save & Exit<br>ESC: Exit |
| Ve                                                                                        | ersion 2.22.1287 Copyright | (C) 2023 AMI                                                                                                    |
| Options Summary                                                                           |                            |                                                                                                    |
| Output Select                                                                             | HDMI2[ACTIVE]              | Optimal Default, Failsafe Default                                                                                                    |

Select HDMI2 for GOP Driver.

# 3.4.2 CPU Configuration

| Advanced                                                                                                    | Aptio Setup — AMI                                                                                                  |                                                                                                    |
|----------------------------------------------------------------------------------------------------|----------------------------------------------------------------------------------------------------|----------------------------------------------------------------------------------------------------|
| CPU Configuration<br>Number of Efficient-cores<br>> Efficient-core Information<br>Number of Performance-cores<br>> Performance-core Information | 8Core(s) / 8Thread(s)<br>8Core(s) / 16Thread(s)                                                                    | Displays the E-core Information                                                                                                    |
| Brand String<br>ID<br>Stepping<br>Microcode Revision<br>VMX<br>SMX/TXT<br>Intel (VMX) Virtualization<br>Technology<br>Hyper-Threading           | 12th Gen Intel(R)<br>Core(TM) 19-12900E<br>0x90672<br>CO<br>26<br>Supported<br>Supported<br>[Enabled]<br>[Enabled] | <pre>++: Select Screen 14: Select Item Enter: Select +/-: Change Opt. F1: General Help F2: Previous Values F3: Optimized Defaults F4: Save &amp; Exit ESC: Exit</pre> |
| Versi                                                                                                    | on 2.22.1287 Copyright (C) 20                                                                                      | 23 AMI                                                                                                    |
| Options Summary                                                                                                    |                                                                                                    |                                                                                                    |

| Options Summary                                                                  |          |                                   |
|----------------------------------------------------------------------------------|----------|-----------------------------------|
| Intel (VMX) Virtualization                                                       | Disabled |                                   |
| Technology                                                                       | Enabled  | Optimal Default, Failsafe Default |
| When enabled, a VMM can utilize the additional hardware capabilities provided by |          |                                   |
| Vanderpool Technology.                                                           |          |                                   |
| Hyper-Threading                                                                  | Disabled |                                   |
|                                                                                  | Enabled  | Optimal Default, Failsafe Default |
| Enable or Disable Hyper-Threading Technology.                                    |          |                                   |

# 3.4.2.1 Efficient-Core Information

| Main                                                          | Aptio Setup – AMI                              |                                                                                                    |
|---------------------------------------------------------------|------------------------------------------------|----------------------------------------------------------------------------------------------------|
| Efficient-core Information                                    |                                                |                                                                                                    |
| L1 Data Cache<br>L1 Instruction Cache<br>L2 Cache<br>L3 Cache | 32 KB × 8<br>64 KB × 8<br>2048 KB × 2<br>30 MB | ++: Select Screen<br>14: Select Item<br>Enter: Select<br>+/-: Change Opt.<br>F1: General Help<br>F2: Previous Values<br>F3: Optimized Defaults<br>F4: Save & Exit<br>ESC: Exit |
|                                                               |                                                |                                                                                                    |
| Version                                                       | 2.22.1287 Copyright (C) 2023                   | AMI                                                                                                    |

# 3.4.2.2 Performance-Core Information

| Main                                                          | Aptio Setup – AMI                              |                                                                                                    |
|---------------------------------------------------------------|------------------------------------------------|----------------------------------------------------------------------------------------------------|
| Performance-core Information                                  |                                                |                                                                                                    |
| L1 Data Cache<br>L1 Instruction Cache<br>L2 Cache<br>L3 Cache | 48 KB × 8<br>32 KB × 8<br>1280 KB × 8<br>30 MB | <pre>++: Select Screen 11: Select Item Enter: Select +/-: Change Opt. F1: General Help F2: Previous Values F3: Optimized Defaults F4: Save &amp; Exit ESC: Exit</pre> |
|                                                               |                                                |                                                                                                    |
|                                                               | 2.22.1287 Copyright (C) 2023                   | AMI                                                                                                    |

# 3.4.3 Memory Configuration

| Advanced                                                                                                    | Aptio Setup — AMI                                                                                                    |                                                                                                    |
|----------------------------------------------------------------------------------------------------|----------------------------------------------------------------------------------------------------|----------------------------------------------------------------------------------------------------|
| Memory Configuration                                                                                                    |                                                                                                    |                                                                                                    |
| Memory RC Version<br>Total Memory<br>Memory Frequency<br>tCL-tRCD-tRP-tRAS<br>MC 0 Ch 0 DIMM 0<br>MC 1 Ch 0 DIMM 0<br>Size<br>Number of Ranks<br>Manufacturer | 0.0.4.89<br>8192 MB<br>4800 MHz<br>40-39-39-77<br>Not Populated / Disabled<br>Populated & Enabled<br>8192 MB (DDR5)<br>1<br>UnKnown | <pre>++: Select Screen 11: Select Item Enter: Select +/-: Change Opt. F1: General Help F2: Previous Values F3: Optimized Defaults F4: Save &amp; Exit ESC: Exit</pre> |
| Version 2                                                                                                    | 22 1287 Conunight (C) 2023                                                                                                    | AMT                                                                                                    |

## 3.4.4 On-Module H/W Monitor

| Advanced                                                                                                    | Aptio Setup – AMI                                                                                                    |                                                                                                    |
|----------------------------------------------------------------------------------------------------|----------------------------------------------------------------------------------------------------|----------------------------------------------------------------------------------------------------|
| CPU Temperature (PECI)<br>Thermal Sensor 1(T1)<br>Thermal Sensor 2(T2)<br>5VSB<br>+12V<br>VMEM<br>Smart Fan Configuration<br>FAN 1<br>PAM signal<br>Thermal Monitoring<br>Start-Up temperature<br>Shut-Off temperature<br>START PAN<br>Slope (PWM) | : +31 %<br>: +28 %<br>: +26 %<br>: +5,144 V<br>: +12.090 V<br>: +1.104 V<br>: 2167 RPM<br>[Auto - Slope Linear]<br>[Non-inverting]<br>[DPU Temperature<br>(PECI)]<br>10<br>0<br>30<br>[1 (PHM)] | ++: Select Screen<br>1: Select Item<br>Enter: Select<br>+/-: Change Opt.<br>F1: General Help<br>F2: Previous Values<br>F3: Optimized Defaults<br>F4: Save & Exit<br>ESC: Exit |
|                                                                                                    | Version 2 22 1287 Conunight (C) 20                                                                                                    | 23 AMT                                                                                                    |

## 3.4.4.1 Smart Fan Mode Configuration

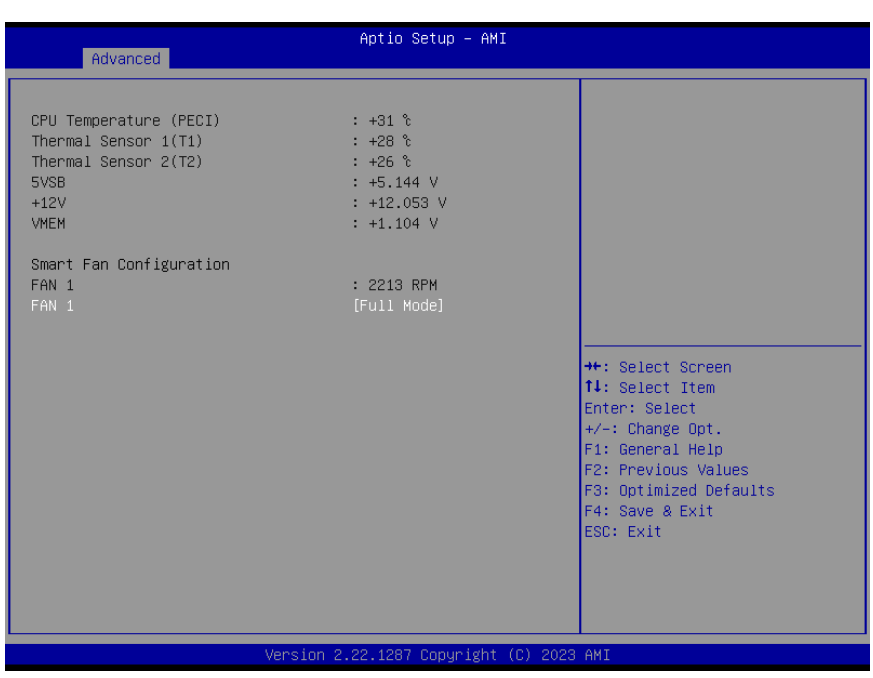

#### FAN 1: Full Mode

 Options Summary

 FAN 1
 Full Mode
 Optimal Default, Failsafe Default

 Manual Mode by PWM
 Auto -Slope Linear

 Smart Fan Mode Select.
 PWM signal
 Non-inverting

 PWM signal
 Non-inverting
 Optimal Default, Failsafe Default

 Inverting
 Select output PWM of inverting or non-inverting signal.

## FAN 1: Manual Mode by PWM

| Advanced                                                                                                    | Aptio Setup – AMI                                                                                             |                                                                                                    |
|----------------------------------------------------------------------------------------------------|----------------------------------------------------------------------------------------------------|----------------------------------------------------------------------------------------------------|
| CPU Temperature (PECI)<br>Thermal Sensor 1(T1)<br>Thermal Sensor 2(T2)<br>5VSB<br>+12V<br>VMEM<br>Smart Fan Configuration<br>FAN 1<br>FAN 1<br>PWM setting | : +31 %<br>: +28 %<br>: +26 %<br>: +5.144 V<br>: +12.109 V<br>: +1.104 V<br>: 2141 RPM<br>[Manual Mode]<br>70 | <pre>++: Select Screen 14: Select Item Enter: Select +/-: Change Opt. F1: General Help F2: Previous Values F3: Optimized Defaults F4: Save &amp; Exit ESC: Exit</pre> |

#### Version 2.22.1287 Copyright (C) 2023 AMI

| Options Summary                                                    |                            |                                   |
|--------------------------------------------------------------------|----------------------------|-----------------------------------|
| FAN 1                                                              | Full Mode                  |                                   |
|                                                                    | Manual Mode                | Optimal Default, Failsafe Default |
|                                                                    | Auto -Slope Linear         |                                   |
| Set Fan at fixed Duty-Cycl                                         | e Min=0 Max=100 Please inp | out Dec number:                   |
| Manual Setting                                                     | 70                         | Optimal Default, Failsafe Default |
| Set Fan at fixed Duty-Cycle Min=0 Max=100 Please input Dec number: |                            |                                   |

| Aptic<br>Advanced                                                                                                    | Setup – AMI                                                                                                    |
|----------------------------------------------------------------------------------------------------|----------------------------------------------------------------------------------------------------|
| CPU Temperature (PECI)         : +31           Thermal Sensor 1(T1)         : +28           Thermal Sensor 2(T2)         : +26           SVSB         : +5.1           +12V         : +1.2           VMEM         : +1.1           Smart Fan Configuration         FAN 1           FAN 1         : 2139           FAN 1         IAuto           PWM signal         [Non-i           Thermal Monitoring         [CPU T           Start-Up temperature         10           Shut-Off temperature         0           START PWM         30           Slope (PWM)         [1 (F | <pre>b<br/>t<br/>b<br/>t<br/>t<br/>t<br/>t<br/>t<br/>t<br/>t<br/>t<br/>t<br/>t<br/>t<br/>t<br/>t<br/>t<br/>t<br/>t<br/>t</pre> |

| Options Summary           |                               |                                   |
|---------------------------|-------------------------------|-----------------------------------|
| FAN 1                     | Full Mode                     |                                   |
|                           | Manual Mode                   |                                   |
|                           | Auto -Slope Linear            | Optimal Default, Failsafe Default |
| Smart Fan Mode Select.    |                               |                                   |
| PWM signal                | Non-inverting                 | Optimal Default, Failsafe Default |
|                           | Inverting                     |                                   |
| Select output PWM of inv  | erting or non-inverting signa | al.                               |
| Thermal Monitoring        | CPU Temperature (PECI)        | Optimal Default, Failsafe Default |
|                           | Thermal Source 1(T1)          |                                   |
|                           | Thermal Source 2(T2)          |                                   |
| Select thermal monitoring | source.                       |                                   |
| Start-Up temperature      | 10                            | Optimal Default, Failsafe Default |
| Start-Up temperature      |                               |                                   |
| Start-Off temperature     | 0                             | Optimal Default, Failsafe Default |
| Start-Off temperature     |                               |                                   |
| Start PWM                 | 30                            | Optimal Default, Failsafe Default |
| Start PWM.                |                               |                                   |

| Options Summary |          |                                   |
|-----------------|----------|-----------------------------------|
| Slope (PWM)     | 0 (PWM)  |                                   |
|                 | 1 (PWM)  | Optimal Default, Failsafe Default |
|                 | 2 (PWM)  |                                   |
|                 | 4 (PWM)  |                                   |
|                 | 8 (PWM)  |                                   |
|                 | 16 (PWM) |                                   |
|                 | 32(PWM)  |                                   |
|                 | 64(PWM)  |                                   |
| Slope (PWM)     |          |                                   |

# 3.4.5 PCH-FW Configuration

| Advanced                        | Aptio Setup – AMI          |                                                                  |
|---------------------------------|----------------------------|------------------------------------------------------------------|
| ME Firmware Version             | 16.1.25.2020               | Configure Management Engine<br>Technology Parameters             |
| ▶ Firmware Update Configuration |                            | reenno rogy i ur unie ter s                                      |
|                                 |                            |                                                                  |
|                                 |                            |                                                                  |
|                                 |                            |                                                                  |
|                                 |                            |                                                                  |
|                                 |                            | t↓: Select Item<br>Enter: Select                                 |
|                                 |                            | +/−: Change Opt.<br>F1: General Help                             |
|                                 |                            | F2: Previous Values<br>F3: Optimized Defaults<br>F4: Saue & Evit |
|                                 |                            | ESC: Exit                                                        |
|                                 |                            |                                                                  |
| Version 2.                      | 22.1287 Copyright (C) 2023 | AMI                                                              |

## 3.4.5.1 Firmware Update Configuration

| Main                              | Aptio Setup – AMI               |                                                  |
|-----------------------------------|---------------------------------|--------------------------------------------------|
| Me FW Image Re-Flash<br>FW Update | [Disabled]<br>[Enabled]         | Enable/Disable Me FW Image<br>Re-Flash function. |
|                                   | Version 2 22 1287 Conuright (C) | 2023 AMT                                         |
|                                   |                                 |                                                  |
| Options Summary                   | Disabled                        | Optimal Default, Failcafe Default                |
| ivie rwimage ke-riash             | Enabled                         | Opumai Delault, Falisale Delault                 |
| Enable/ Disable Me FW Im          | hade Re-Flash Function          |                                                  |
| FW Update                         | Disabled                        |                                                  |
|                                   | Enabled                         | Optimal Default, Failsafe Default                |
| Enable/Disable ME FW Up           | date Function.                  |                                                  |

Chapter 3 – AMI BIOS Setup

# 3.4.6 On-Module Configuration

| Advanced            | Aptio Setup – AMI               |                                                                                                    |
|---------------------|---------------------------------|----------------------------------------------------------------------------------------------------|
| Battery Managerment | [Disabled]                      | Enable to support battery in<br>ACPI OS by<br>I2C_CK,I2C_DAT(B33,B34)<br>++: Select Screen<br>11: Select Item<br>Enter: Select Item<br>Enter: Select<br>+/-: Change Opt.<br>F1: General Help<br>F2: Previous Values<br>F3: Optimized Defaults<br>F4: Save & Exit<br>ESC: Exit |
| Options Summary     | Version 2.22.1287 Copyright (C) | 2023 AMI                                                                                                    |

| Battery Management                                                 | Disabled    | Optimal Default, Failsafe Default |
|--------------------------------------------------------------------|-------------|-----------------------------------|
|                                                                    | One Battery |                                   |
| Enable to support battery in ACPI OS by I2C_CK, I2C_DAT (B33, B34) |             |                                   |

### 3.4.7 Power Management

| Advanced                            | Aptio Setup — AMI             |                                                                                                    |
|-------------------------------------|-------------------------------|----------------------------------------------------------------------------------------------------|
| Power Management                    |                               | Select system power mode.                                                                                                    |
| Power Mode<br>Restore AC Power Loss | [ATX Type]<br>[Always Off]    |                                                                                                    |
| Soft-Off (S5) Wake On RTC           | [Disabled]                    |                                                                                                    |
|                                     |                               |                                                                                                    |
|                                     |                               |                                                                                                    |
|                                     |                               | <pre>++: Select Screen 14: Select Item Enter: Select +/-: Change Opt. F1: General Help F2: Previous Values F3: Optimized Defaults F4: Save &amp; Exit ESC: Exit</pre> |
| Versi                               | on 2.22.1287 Copyright (C) 20 | 023 AMI                                                                                                    |

**Options Summary** Power Mode АТХ Туре Optimal Default, Failsafe Default AT Type Select system power mode. Restore AC Power Loss Last State Always On Always Off Optimal Default, Failsafe Default SIO Restore AC Power Loss: To decide the behavior after system power cut then resupply. Note: The CMOS battery must be present. Soft-Off (S5) Wake On Optimal Default, Failsafe Default Disabled RTC Fixed Time Dynamic Time Bypass Fixed Time: System will wake on the hr::mn::sec Specified. Dynamic Time: System will wake on the current time + Increase minute(s) Bypass: BIOS will not control RTC wake function during system shutdown.

## 3.4.8 AAEON BIOS Robot

| Advanced                                                                                                    | Aptio Setup – AMI                                                                                         |                                                                                                    |
|----------------------------------------------------------------------------------------------------|----------------------------------------------------------------------------------------------------|----------------------------------------------------------------------------------------------------|
| AAEON BIOS Robot<br>Sends watch dog before BIOS POST<br>POST Timer (second)<br>Sends watch dog before booting OS<br>OS Timer (minute)<br>Delayed POST (PEI phase)<br>Delayed time (second)<br>Delayed time (second)<br>Reset system once<br>Soft or hard reset | [Disabled]<br>30<br>[Disabled]<br>3<br>[Disabled]<br>10<br>[Disabled]<br>10<br>[Disabled]<br>[Soft reset] | Enabled -<br>Robot set Watch Dog Timer(WDT)<br>right after power on, before<br>BIDS start POST process.<br>And then Robot will clear WDT<br>on compeletion of POST. WDT<br>will reset system<br>automatically if it is not<br>cleared before its timer<br>counts down to zero. |
| Device detecting configuration                                                                                                    |                                                                                                    | ++: Select Screen<br>14: Select Item<br>Enter: Select<br>+/-: Change Opt.<br>F1: General Help<br>F2: Previous Values<br>F3: Optimized Defaults<br>F4: Save & Exit<br>ESC: Exit                                                                                                 |
|                                                                                                    | 2.22.1287 Copyright (C) 2023                                                                              | AMI                                                                                                    |

| Options Summary                                                                       |                               |                                   |
|---------------------------------------------------------------------------------------|-------------------------------|-----------------------------------|
| Sends watch dog before                                                                | Disabled                      | Optimal Default, Failsafe Default |
| BIOS POST                                                                             | Enabled                       |                                   |
| Enabled - Robot set Watc                                                              | h Dog Timer (WDT) right aft   | er power on, before BIOS start    |
| POST process. And then F                                                              | obot will clear WDT on com    | pletion of POST. WDT will reset   |
| system automatically if it i                                                          | s not cleared before its time | r counts down to zero.            |
| Sends watch dog before                                                                | Disabled                      | Optimal Default, Failsafe Default |
| booting OS                                                                            | Enabled                       |                                   |
| Enabled - Robot set Watch Dog Timer (WDT) after POST completion before BIOS           |                               |                                   |
| transfer control to OS.                                                               |                               |                                   |
| Warning: Before enabling this function, a program in OS must be in responsible for    |                               |                                   |
| clearing WDT. Also, this function should be disabled if OS is going to update itself. |                               |                                   |
| Delayed POST (PEI                                                                     | Disabled                      | Optimal Default, Failsafe Default |
| phase)                                                                                | Enabled                       |                                   |
| Enabled - Robot holds BIOS from starting POST, right after power on. This allows BIOS |                               |                                   |
| POST to start with stable power or start after system is physically warmed-up.        |                               |                                   |
| Note: Robot does this before 'Send watch dog'.                                        |                               |                                   |
| Delayed POST                                                                          | Disabled                      | Optimal Default, Failsafe Default |
| (DXE phase)                                                                           | Enabled                       |                                   |

### Options Summary

Enabled - Robot holds BIOS before POST completion. This allows BIOS POST to start with stable power or start after system is physically warmed-up. **Note:** Robot does this after 'Send watch dog before BIOS POST'.

| 5                 |          |                                   |
|-------------------|----------|-----------------------------------|
| Reset system once | Disabled | Optimal Default, Failsafe Default |
|                   | Enabled  |                                   |

Enabled - Robot resets system for one time on each boot. This will send a soft or hand reset to onboard devices, thus puts devices to more stable state.

## 3.4.9 AAEON Smart Boost

| Advanced          | Aptio Setup – AMI                 |                                                                                                    |
|-------------------|-----------------------------------|----------------------------------------------------------------------------------------------------|
| AAEON Smart Boost |                                   |                                                                                                    |
|                   |                                   |                                                                                                    |
|                   |                                   | ++: Select Screen<br>11: Select Item<br>Enter: Select<br>+/-: Change Opt.<br>F1: General Help<br>F2: Previous Values<br>F3: Optimized Defaults<br>F4: Save & Exit<br>ESC: Exit |
|                   | Vencion 2 22 1207 Conunight (C) 2 | THA POOL                                                                                                    |

#### AAEON Smart Boost: Smart Boost

 Options Summary

 AAEON Smart Boost
 Smart Boost
 Optimal Default, Failsafe Default

 Maximum Performance
 Good Stability
 Image: Colspan="2">Colspan="2">Colspan="2"

 AAEON Smart Boost Mode Select.
 Colspan="2">Colspan="2">Colspan="2">Colspan="2"

### AAEON Smart Boost: Maximum Performance

| Advanced          | Aptio Setup – AMI               |                                           |
|-------------------|---------------------------------|-------------------------------------------|
| AAEON Smart Boost |                                 |                                           |
| AAEON Smart Boost |                                 |                                           |
|                   |                                 |                                           |
|                   |                                 |                                           |
|                   |                                 |                                           |
|                   |                                 | ++: Select Screen                         |
|                   |                                 | t↓: Select Item<br>Enter: Select          |
|                   |                                 | F1: General Help<br>F2: Previous Values   |
|                   |                                 | F3: Optimized Defaults<br>F4: Save & Exit |
|                   |                                 | ESC: Exit                                 |
|                   |                                 |                                           |
|                   | Version 2.22.1287 Copyright (C) | 2023 AMI                                  |
| Options Summary   |                                 |                                           |
| AAEON Smart Boost | Smart Boost                     |                                           |
|                   | Maximum Performance             | Optimal Default, Failsafe Default         |
|                   | Good Stability                  |                                           |
|                   | Disable                         |                                           |

AAEON Smart Boost Mode Select.

### AAEON Smart Boost: Good Stability

| Advanced                             | Aptio Setup — AMI                 |                                                                                                    |   |
|--------------------------------------|-----------------------------------|----------------------------------------------------------------------------------------------------|---|
| AAEON Smart Boost                    |                                   |                                                                                                    | 1 |
| AAEON Smart Boost<br>CPU Performance | [Good Stability]<br>[100%]        |                                                                                                    |   |
|                                      |                                   |                                                                                                    |   |
|                                      |                                   |                                                                                                    |   |
|                                      |                                   | <pre>++: Select Screen 11: Select Item Enter: Select +/-: Change Opt. F1: General Help F2: Previous Values F3: Optimized Defaults F4: Save &amp; Exit ESC: Exit</pre> |   |
|                                      | Version 2 22 1287 Convright (F)   | 2023 AMT                                                                                                    |   |
|                                      | Vol 516h E.EE.1E6h 66pgi 18ht (6) |                                                                                                    |   |
| Options Summary                      |                                   |                                                                                                    |   |
| AAEON Smart Boost                    | Smart Boost                       |                                                                                                    |   |
|                                      | Maximum Performance               |                                                                                                    |   |
|                                      | Good Stability                    | Optimal Default, Failsate Defaul                                                                                                    | t |
|                                      | Disable                           |                                                                                                    |   |
| AAEON Smart Boost Moc                | le Select.                        | 1                                                                                                    |   |
| CPU Performance                      | 50%                               |                                                                                                    |   |
|                                      | 60%                               |                                                                                                    |   |
|                                      | 70%                               |                                                                                                    |   |
|                                      | 80%                               |                                                                                                    |   |
|                                      | 90%                               |                                                                                                    |   |
|                                      | 100%                              | Optimal Default, Failsafe Defaul                                                                                                    | t |

## CPU Performance.

### AAEON Smart Boost: Disable

|         | Advar | nced     | Aptio Setup – AMI                  |                                               |
|---------|-------|----------|------------------------------------|-----------------------------------------------|
| AAEON   | Smart | Boost    |                                    |                                               |
|         |       |          |                                    |                                               |
|         |       |          |                                    |                                               |
|         |       |          |                                    |                                               |
|         |       |          |                                    |                                               |
|         |       |          |                                    |                                               |
|         |       |          |                                    | ++: Select Screen                             |
|         |       |          |                                    | T↓: Select Item<br>Enter: Select              |
|         |       |          |                                    | +/-: Change Opt.<br>F1: General Help          |
|         |       |          |                                    | F2: Previous Values<br>F3: Optimized Defaults |
|         |       |          |                                    | F4: Save & Exit<br>ESC: Exit                  |
|         |       |          |                                    |                                               |
|         |       |          |                                    |                                               |
|         |       |          | Version 2.22.1287 Copyright (C) 20 | D23 AMI                                       |
| Options | s Sun | nmary    |                                    |                                               |
| AAEON   | l Sma | rt Boost | Smart Boost                        |                                               |
|         |       |          | Maximum Performance                |                                               |
|         |       |          | Good Stability                     |                                               |

AAEON Smart Boost Mode Select.

Disable

Optimal Default, Failsafe Default

# 3.5 Setup Submenu: System I/O

| Main Advanced System I/O                                                                                                    | Aptio Setup –<br>Security Boot Save & | AMI<br>Exit                                                                                                    |
|----------------------------------------------------------------------------------------------------|---------------------------------------|----------------------------------------------------------------------------------------------------|
| PCH Information<br>Name<br>PCH SKU<br>Stepping<br>System I/O<br>P PCI Express Configuration<br>Storage Configuration<br>HD Audio Configuration<br>Digital ID Port Configuration<br>Legacy Devices Configuration<br>Serial Port Console Redirect | PCH-S<br>R680E<br>B1                  | PCI Express Configuration<br>settings                                                                                                    |
|                                                                                                    |                                       | <pre>++: Select Screen 11: Select Item Enter: Select +/-: Change Opt. F1: General Help F2: Previous Values F3: Optimized Defaults F4: Save &amp; Exit ESC: Exit</pre> |
|                                                                                                    | ersion 2.22.1287 Copyrig              | ght (C) 2023 AMI                                                                                                    |

# 3.5.1 PCI Express Configuration

| System I/O                                                                                                   | Aptio Setup – AMI                                                                       |                                                                                                    |  |  |  |
|----------------------------------------------------------------------------------------------------|-----------------------------------------------------------------------------------------|----------------------------------------------------------------------------------------------------|--|--|--|
| System Agent PCIe Configura<br>PEG Root Port 1<br>PCIe Speed<br>Hot Plug                                     | tion<br>[Enabled]<br>[Auto]<br>[Disabled]                                               | ▲ Control the PCI Express Root<br>Port.                                                                               |  |  |  |
| PEG Root Port 2<br>PCIe Speed<br>Hot Plug                                                                    | [Enabled]<br>[Auto]<br>[Disabled]                                                       |                                                                                                    |  |  |  |
| PEG Root Port 3<br>PCIe Speed<br>Hot Plug                                                                    | [Enabled]<br>[Auto]<br>[Disabled]                                                       |                                                                                                    |  |  |  |
| PCH PCIe Configuration<br>Pcie Pll SSC                                                                       | [Auto]                                                                                  | ++: Select Screen<br>↑↓: Select Item<br>Enter: Select                                                                 |  |  |  |
| PCIe Controller 1 Setting<br>PCIe Controller 1 reversal<br>PCI Express Root Port 1<br>PCIe Speed<br>Hot Plug | [PCIE Controller are<br>four x1]<br>[Non-Reversed]<br>[Enabled]<br>[Auto]<br>[Disabled] | +/-: Change Opt.<br>F1: General Help<br>F2: Previous Values<br>F3: Optimized Defaults<br>F4: Save & Exit<br>ESC: Exit |  |  |  |
| PCI Express Root Port 2<br>PCIe Speed                                                                        | [Enabled]<br>[Auto]                                                                     | •                                                                                                    |  |  |  |
|                                                                                                    | Version 2.22.1287 Copyright (C) 2023 AMI                                                |                                                                                                    |  |  |  |
| Options Summary                                                                                              |                                                                                         |                                                                                                    |  |  |  |
| PCI Express Root Port 1                                                                                      | Disabled                                                                                |                                                                                                    |  |  |  |
|                                                                                                    | Enabled                                                                                 | Optimal Default, Failsafe Defau                                                                                       |  |  |  |
| Control the PCI Express Ro                                                                                   | pot Port.                                                                               |                                                                                                    |  |  |  |
| PCIe Speed                                                                                                   | Auto                                                                                    | Optimal Default, Failsafe Defaul                                                                                      |  |  |  |
|                                                                                                    | Gen1                                                                                    |                                                                                                    |  |  |  |
|                                                                                                    | Gen2                                                                                    |                                                                                                    |  |  |  |

| Options Summary                      |           |                                   |  |
|--------------------------------------|-----------|-----------------------------------|--|
| PCI Express Root Port 1              | Disabled  |                                   |  |
|                                      | Enabled   | Optimal Default, Failsafe Default |  |
| Control the PCI Express R            | oot Port. |                                   |  |
| PCIe Speed                           | Auto      | Optimal Default, Failsafe Default |  |
|                                      | Gen1      |                                   |  |
|                                      | Gen2      |                                   |  |
|                                      | Gen3      |                                   |  |
|                                      | Gen4      |                                   |  |
| Configure PCIe Speed.                |           |                                   |  |
| Hot Plug                             | Disabled  | Optimal Default, Failsafe Default |  |
|                                      | Enabled   |                                   |  |
| PCI Express Hot Plug Enable/Disable. |           |                                   |  |
| PCI Express Root Port 2              | Disabled  |                                   |  |
|                                      | Enabled   | Optimal Default, Failsafe Default |  |
| Control the PCI Express Root Port.   |           |                                   |  |
|                                      |           |                                   |  |

| Options Summary           |              |                                   |
|---------------------------|--------------|-----------------------------------|
| PCIe Speed                | Auto         | Optimal Default, Failsafe Default |
|                           | Gen1         |                                   |
|                           | Gen2         |                                   |
|                           | Gen3         |                                   |
|                           | Gen4         |                                   |
| Configure PCIe Speed.     |              |                                   |
| Hot Plug                  | Disabled     | Optimal Default, Failsafe Default |
|                           | Enabled      |                                   |
| PCI Express Hot Plug Enal | ole/Disable. |                                   |
| PCI Express Root Port 3   | Disabled     | Optimal Default, Failsafe Default |
|                           | Enabled      |                                   |
| Control the PCI Express R | oot Port.    |                                   |
| PCIe Speed                | Auto         | Optimal Default, Failsafe Default |
|                           | Gen1         |                                   |
|                           | Gen2         |                                   |
|                           | Gen3         |                                   |
|                           | Gen4         |                                   |
| Configure PCIe Speed.     |              |                                   |
| Hot Plug                  | Disabled     | Optimal Default, Failsafe Default |
|                           | Enabled      |                                   |
| PCI Express Hot Plug Ena  | ble/Disable. |                                   |
| Pcie PII SSC              | Auto         | Optimal Default, Failsafe Default |
|                           | 0.0%         |                                   |
|                           | 0.1%         |                                   |
|                           | 0.2%         |                                   |
|                           | 0.3%         |                                   |
|                           | 0.4%         |                                   |
|                           | 0.5%         |                                   |
|                           | 0.6%         |                                   |
|                           | 0.7%         |                                   |
|                           | 0.8%         |                                   |
|                           | 0.9%         |                                   |
|                           | 1.0%         |                                   |
|                           | 1.1%         |                                   |
|                           | 1.2%         |                                   |
|                           | 1.3%         |                                   |
|                           | 1.4%         |                                   |
|                           | 1.5%         |                                   |
|                           | 1.6%         |                                   |

| Options Summary                      |                             |                                   |  |  |
|--------------------------------------|-----------------------------|-----------------------------------|--|--|
|                                      | 1.7%                        |                                   |  |  |
|                                      | 1.8%                        |                                   |  |  |
|                                      | 1.9%                        |                                   |  |  |
|                                      | 2.0%                        |                                   |  |  |
|                                      | Disable                     |                                   |  |  |
| Pcie PII SSC.                        |                             |                                   |  |  |
| PCIe Controller 1 Setting            | PCIE Controller are four ×1 | Optimal Default, Failsafe Default |  |  |
|                                      | PCIE Controller are one ×2  |                                   |  |  |
|                                      | and two ×1                  |                                   |  |  |
|                                      | PCIE Controller are two ×2  |                                   |  |  |
|                                      | PCIE Controller is one ×4   |                                   |  |  |
| PCIe Controller 1 Setting.           | •                           |                                   |  |  |
| PCIe Controller 1 reversal           | Non-Reversed                | Optimal Default, Failsafe Default |  |  |
|                                      | Reversed                    |                                   |  |  |
| PCIe Controller 1 reversal           |                             |                                   |  |  |
| PCI Express Root Port 1              | Disable                     |                                   |  |  |
|                                      | Enable                      | Optimal Default, Failsafe Default |  |  |
| Control the PCI Express Root Port.   |                             |                                   |  |  |
| PCIe Speed                           | Auto                        | Optimal Default, Failsafe Default |  |  |
|                                      | Gen1                        |                                   |  |  |
|                                      | Gen2                        |                                   |  |  |
|                                      | Gen3                        |                                   |  |  |
| Configure PCIe Speed.                |                             |                                   |  |  |
| Hot Plug                             | Disabled                    | Optimal Default, Failsafe Default |  |  |
|                                      | Enabled                     |                                   |  |  |
| PCI Express Hot Plug Enable/Disable. |                             |                                   |  |  |
| PCI Express Root Port 2              | Disable                     |                                   |  |  |
|                                      | Enable                      | Optimal Default, Failsafe Default |  |  |
| Control the PCI Express Root Port.   |                             |                                   |  |  |
| PCIe Speed                           | Auto                        | Optimal Default, Failsafe Default |  |  |
|                                      | Gen1                        |                                   |  |  |
|                                      | Gen2                        |                                   |  |  |
|                                      | Gen3                        |                                   |  |  |
| Configure PCIe Speed.                | Configure PCIe Speed.       |                                   |  |  |

| System I/O                                                                                                    | Aptio Setup – AMI                                                                   |                                                                                                    |
|----------------------------------------------------------------------------------------------------|-------------------------------------------------------------------------------------|----------------------------------------------------------------------------------------------------|
| PCI Express Root Port 2<br>PCIe Speed<br>Hot Plug<br>PCI Express Root Port 3<br>PCIe Speed<br>Hot Plug<br>PCI Express Root Port 4 | [Enabled]<br>[Auto]<br>[Disabled]<br>[Enabled]<br>[Auto]<br>[Disabled]<br>[Enabled] | Control the PCI Express Root<br>Port.                                                                  |
| PCIe Speed<br>Hot Plug                                                                                                    | [Auto]<br>[Disabled]                                                                |                                                                                                    |
| PCIe Controller 2 Setting                                                                                                    | [PCIE Controller are four x1]                                                       | ++: Select Screen<br>↑↓: Select Item                                                                   |
| PCIe Controller 2 reversal<br>PCI Express Root Port 5<br>PCIe Speed<br>Hot Plug                                                   | [Non-Reversed]<br>[Enabled]<br>[Auto]<br>[Disabled]                                 | Enter: Select<br>+/-: Change Opt.<br>F1: General Help<br>F2: Previous Values<br>F3: Optimized Defaults |
| PCI Express Root Port 6<br>PCIe Speed<br>Hot Plug                                                                                 | [Enabled]<br>[Auto]<br>[Disabled]                                                   | F4: Save & Exit<br>ESC: Exit                                                                           |
|                                                                                                    |                                                                                     | *                                                                                                    |

| Options Summary                    |              |                                   |  |
|------------------------------------|--------------|-----------------------------------|--|
| PCI Express Root Port 2            | Disable      |                                   |  |
|                                    | Enable       | Optimal Default, Failsafe Default |  |
| Control the PCI Express F          | Root Port.   |                                   |  |
| PCIe Speed                         | Auto         | Optimal Default, Failsafe Default |  |
|                                    | Gen1         |                                   |  |
|                                    | Gen2         |                                   |  |
|                                    | Gen3         |                                   |  |
| Configure PCIe Speed.              |              |                                   |  |
| Hot Plug                           | Disabled     | Optimal Default, Failsafe Default |  |
|                                    | Enabled      |                                   |  |
| PCI Express Hot Plug Ena           | ble/Disable. |                                   |  |
| PCI Express Root Port 3            | Disable      |                                   |  |
|                                    | Enable       | Optimal Default, Failsafe Default |  |
| Control the PCI Express Root Port. |              |                                   |  |
| PCIe Speed                         | Auto         | Optimal Default, Failsafe Default |  |
|                                    | Gen1         |                                   |  |
|                                    | Gen2         |                                   |  |
|                                    | Gen3         |                                   |  |
| Configure PCIe Speed.              |              |                                   |  |

| Options Summary                      |                             |                                   |  |  |
|--------------------------------------|-----------------------------|-----------------------------------|--|--|
| Hot Plug                             | Disabled                    | Optimal Default, Failsafe Default |  |  |
|                                      | Enabled                     |                                   |  |  |
| PCI Express Hot Plug Enable/Disable. |                             |                                   |  |  |
| PCI Express Root Port 4              | Disable                     |                                   |  |  |
|                                      | Enable                      | Optimal Default, Failsafe Default |  |  |
| Control the PCI Express Ro           | oot Port.                   |                                   |  |  |
| PCIe Speed                           | Auto                        | Optimal Default, Failsafe Default |  |  |
|                                      | Gen1                        |                                   |  |  |
|                                      | Gen2                        |                                   |  |  |
|                                      | Gen3                        |                                   |  |  |
| Configure PCIe Speed.                |                             |                                   |  |  |
| Hot Plug                             | Disabled                    | Optimal Default, Failsafe Default |  |  |
| -                                    | Enabled                     |                                   |  |  |
| PCI Express Hot Plug Enab            | le/Disable.                 |                                   |  |  |
| PCIe Controller 2 Setting            | PCIE Controller are four ×1 | Optimal Default, Failsafe Default |  |  |
| -                                    | PCIE Controller are one ×2  |                                   |  |  |
|                                      | and two ×1                  |                                   |  |  |
|                                      | PCIE Controller are two ×2  |                                   |  |  |
|                                      | PCIE Controller is one ×4   |                                   |  |  |
| PCIe Controller 2 Setting.           |                             |                                   |  |  |
| PCIe Controller 2 reversal           | Non-Reversed                | Optimal Default, Failsafe Default |  |  |
|                                      | Reversed                    |                                   |  |  |
| PCIe Controller 2 reversal           |                             |                                   |  |  |
| PCI Express Root Port 5              | Disable                     |                                   |  |  |
|                                      | Enable                      | Optimal Default, Failsafe Default |  |  |
| Control the PCI Express Ro           | oot Port.                   |                                   |  |  |
| PCIe Speed                           | Auto                        | Optimal Default, Failsafe Default |  |  |
|                                      | Gen1                        |                                   |  |  |
|                                      | Gen2                        |                                   |  |  |
|                                      | Gen3                        |                                   |  |  |
| Configure PCIe Speed.                |                             |                                   |  |  |
| Hot Plug                             | Disabled                    | Optimal Default, Failsafe Default |  |  |
|                                      | Enabled                     |                                   |  |  |
| PCI Express Hot Plug Enable/Disable. |                             |                                   |  |  |
| PCI Express Root Port 6              | Disable                     |                                   |  |  |
|                                      | Enable                      | Optimal Default, Failsafe Default |  |  |
| Control the PCI Express Ro           | pot Port.                   |                                   |  |  |

| Options Summary          |              |                                   |  |
|--------------------------|--------------|-----------------------------------|--|
| PCIe Speed               | Auto         | Optimal Default, Failsafe Default |  |
|                          | Gen1         |                                   |  |
|                          | Gen2         |                                   |  |
|                          | Gen3         |                                   |  |
| Configure PCIe Speed.    |              |                                   |  |
| Hot Plug                 | Disabled     | Optimal Default, Failsafe Default |  |
|                          | Enabled      |                                   |  |
| PCI Express Hot Plug Ena | ble/Disable. |                                   |  |

| Su                                            | ystem I∕O | Aptio Setup – AMI                 |                                                                                      |
|-----------------------------------------------|-----------|-----------------------------------|--------------------------------------------------------------------------------------|
| PCI Express Root Pc<br>PCIe Speed<br>Hot Plug | ort 7     | [Enabled]<br>[Auto]<br>[Disabled] | PCI Express Hot Plug<br>Enable∕Disable.                                              |
| PCI Express Root Pc<br>PCIe Speed<br>Hot Plug | ort 8     | [Enabled]<br>[Auto]<br>[Disabled] |                                                                                      |
| PCI Express Root Pc<br>PCIe Speed<br>Hot Plug | ort 9     | [Enabled]<br>[Auto]<br>[Disabled] |                                                                                      |
| PCI Express Root Pc<br>PCIe Speed<br>Hot Plug | ort 10    | [Enabled]<br>[Auto]<br>[Disabled] | ++: Select Screen<br>†↓: Select Item<br>Enter: Select<br>+/-: Change Ont             |
| PCI Express Root Pc<br>PCIe Speed<br>Hot Plug | ort 13    | [Enabled]<br>[Auto]<br>[Disabled] | F1: General Help<br>F2: Previous Values<br>F3: Optimized Defaults<br>F4: Save & Exit |
| PCI Express Root Pc<br>PCIe Speed<br>Hot Plug | ont 14    | [Enabled]<br>[Auto]<br>[Disabled] | ESC: Exit                                                                            |

| Options Summary           |           |                                   |
|---------------------------|-----------|-----------------------------------|
| PCI Express Root Port 7   | Disable   |                                   |
|                           | Enable    | Optimal Default, Failsafe Default |
| Control the PCI Express R | oot Port. |                                   |
| PCIe Speed                | Auto      | Optimal Default, Failsafe Default |
|                           | Gen1      |                                   |
|                           | Gen2      |                                   |
|                           | Gen3      |                                   |
| Configure PCIe Speed.     |           |                                   |
| Hot Plug                  | Disabled  | Optimal Default, Failsafe Default |
|                           | Enabled   |                                   |

| Options Summary                      |              |                                   |  |  |
|--------------------------------------|--------------|-----------------------------------|--|--|
| PCI Express Hot Plug Enable/Disable. |              |                                   |  |  |
| PCI Express Root Port 8              | Disable      |                                   |  |  |
|                                      | Enable       | Optimal Default, Failsafe Default |  |  |
| Control the PCI Express R            | oot Port.    |                                   |  |  |
| PCIe Speed                           | Auto         | Optimal Default, Failsafe Default |  |  |
|                                      | Gen1         |                                   |  |  |
|                                      | Gen2         |                                   |  |  |
|                                      | Gen3         |                                   |  |  |
| Configure PCIe Speed.                |              |                                   |  |  |
| Hot Plug                             | Disabled     | Optimal Default, Failsafe Default |  |  |
|                                      | Enabled      |                                   |  |  |
| PCI Express Hot Plug Enal            | ole/Disable. | ÷                                 |  |  |
| PCI Express Root Port 9              | Disable      |                                   |  |  |
|                                      | Enable       | Optimal Default, Failsafe Default |  |  |
| Control the PCI Express R            | oot Port.    |                                   |  |  |
| PCIe Speed                           | Auto         | Optimal Default, Failsafe Default |  |  |
|                                      | Gen1         |                                   |  |  |
|                                      | Gen2         |                                   |  |  |
|                                      | Gen3         |                                   |  |  |
| Configure PCIe Speed.                |              |                                   |  |  |
| Hot Plug                             | Disabled     | Optimal Default, Failsafe Default |  |  |
|                                      | Enabled      |                                   |  |  |
| PCI Express Hot Plug Ena             | ble/Disable. |                                   |  |  |
| PCI Express Root Port 10             | Disable      |                                   |  |  |
|                                      | Enable       | Optimal Default, Failsafe Default |  |  |
| Control the PCI Express R            | oot Port.    |                                   |  |  |
| PCIe Speed                           | Auto         | Optimal Default, Failsafe Default |  |  |
|                                      | Gen1         |                                   |  |  |
|                                      | Gen2         |                                   |  |  |
|                                      | Gen3         |                                   |  |  |
| Configure PCIe Speed.                |              |                                   |  |  |
| Hot Plug                             | Disabled     | Optimal Default, Failsafe Default |  |  |
|                                      | Enabled      |                                   |  |  |
| PCI Express Hot Plug Enal            | ole/Disable. |                                   |  |  |
| PCI Express Root Port 13             | Disable      |                                   |  |  |
|                                      | Enable       | Optimal Default, Failsafe Default |  |  |
| Control the PCI Express R            | oot Port.    |                                   |  |  |

| Options Summary           |              |                                   |
|---------------------------|--------------|-----------------------------------|
| PCIe Speed                | Auto         | Optimal Default, Failsafe Default |
|                           | Gen1         |                                   |
|                           | Gen2         |                                   |
|                           | Gen3         |                                   |
| Configure PCIe Speed.     |              |                                   |
| Hot Plug                  | Disabled     | Optimal Default, Failsafe Default |
|                           | Enabled      |                                   |
| Configure PCIe Speed.     |              |                                   |
| PCI Express Root Port 14  | Disable      |                                   |
|                           | Enable       | Optimal Default, Failsafe Default |
| Control the PCI Express R | oot Port.    |                                   |
| PCIe Speed                | Auto         | Optimal Default, Failsafe Default |
|                           | Gen1         |                                   |
|                           | Gen2         |                                   |
|                           | Gen3         |                                   |
| Configure PCIe Speed.     |              |                                   |
| Hot Plug                  | Disabled     | Optimal Default, Failsafe Default |
|                           | Enabled      |                                   |
| PCI Express Hot Plug Ena  | ole/Disable. |                                   |

| System I/O                                         | Aptio Setup – AMI                 |                                                                                      |
|----------------------------------------------------|-----------------------------------|--------------------------------------------------------------------------------------|
| PCI Express Root Port 15<br>PCIe Speed<br>Hot Plug | [Enabled]<br>[Auto]<br>[Disabled] | ▲ PCI Express Hot Plug<br>Enable/Disable.                                            |
| PCI Express Root Port 21<br>PCIe Speed<br>Hot Plug | [Enabled]<br>[Auto]<br>[Disabled] |                                                                                      |
| PCI Express Root Port 22<br>PCIe Speed<br>Hot Plug | [Enabled]<br>[Auto]<br>[Disabled] |                                                                                      |
| PCI Express Root Port 23<br>PCIe Speed<br>Hot Plug | [Enabled]<br>[Auto]<br>[Disabled] | ++: Select Screen<br>11: Select Item<br>Enter: Select<br>+/-: Change Ont             |
| PCI Express Root Port 24<br>PCIe Speed<br>Hot Plug | [Enabled]<br>[Auto]<br>[Disabled] | F1: General Help<br>F2: Previous Values<br>F3: Optimized Defaults<br>F4: Save & Exit |
| PCI Express Root Port 25<br>PCIe Speed<br>Hot Plug | [Enabled]<br>[Auto]<br>[Disabled] | ESC: Exit                                                                            |

| Options Summary                    |              |                                   |
|------------------------------------|--------------|-----------------------------------|
| PCI Express Root Port 15           | Disable      |                                   |
|                                    | Enable       | Optimal Default, Failsafe Default |
| Control the PCI Express R          | oot Port.    |                                   |
| PCIe Speed                         | Auto         | Optimal Default, Failsafe Default |
|                                    | Gen1         |                                   |
|                                    | Gen2         |                                   |
|                                    | Gen3         |                                   |
| Configure PCIe Speed.              |              |                                   |
| Hot Plug                           | Disabled     | Optimal Default, Failsafe Default |
|                                    | Enabled      |                                   |
| PCI Express Hot Plug Enab          | ole/Disable. |                                   |
| PCI Express Root Port 21           | Disable      |                                   |
|                                    | Enable       | Optimal Default, Failsafe Default |
| Control the PCI Express Root Port. |              |                                   |
| PCIe Speed                         | Auto         | Optimal Default, Failsafe Default |
|                                    | Gen1         |                                   |
|                                    | Gen2         |                                   |
|                                    | Gen3         |                                   |
| Configure PCIe Speed.              |              |                                   |

Chapter 3 – AMI BIOS Setup

| Options Summary            |              |                                   |  |
|----------------------------|--------------|-----------------------------------|--|
| Hot Plug                   | Disabled     | Optimal Default, Failsafe Default |  |
|                            | Enabled      |                                   |  |
| Configure PCIe Speed.      |              |                                   |  |
| PCI Express Root Port 22   | Disable      |                                   |  |
|                            | Enable       | Optimal Default, Failsafe Default |  |
| Control the PCI Express R  | oot Port.    |                                   |  |
| PCIe Speed                 | Auto         | Optimal Default, Failsafe Default |  |
|                            | Gen1         |                                   |  |
|                            | Gen2         |                                   |  |
|                            | Gen3         |                                   |  |
| Configure PCIe Speed.      |              |                                   |  |
| Hot Plug                   | Disabled     | Optimal Default, Failsafe Default |  |
|                            | Enabled      |                                   |  |
| PCI Express Hot Plug Enal  | ole/Disable. | ·                                 |  |
| PCI Express Root Port 23   | Disable      |                                   |  |
|                            | Enable       | Optimal Default, Failsafe Default |  |
| Control the PCI Express R  | oot Port.    | •••                               |  |
| PCIe Speed                 | Auto         | Optimal Default, Failsafe Default |  |
|                            | Gen1         |                                   |  |
|                            | Gen2         |                                   |  |
|                            | Gen3         |                                   |  |
| Configure PCIe Speed.      |              | •                                 |  |
| Hot Plug                   | Disabled     | Optimal Default, Failsafe Default |  |
|                            | Enabled      |                                   |  |
| PCI Express Hot Plug Enab  | le/Disable.  | •                                 |  |
| PCI Express Root Port 24   | Disable      |                                   |  |
|                            | Enable       | Optimal Default, Failsafe Default |  |
| Control the PCI Express Ro | oot Port.    | · ·                               |  |
| PCIe Speed                 | Auto         | Optimal Default, Failsafe Default |  |
|                            | Gen1         |                                   |  |
|                            | Gen2         |                                   |  |
|                            | Gen3         |                                   |  |
| Configure PCIe Speed.      |              | •                                 |  |
| Hot Plug                   | Disabled     | Optimal Default, Failsafe Default |  |
| 5                          | Enabled      |                                   |  |
| Configure PCIe Speed.      |              |                                   |  |
| PCI Express Root Port 25   | Disable      |                                   |  |
|                            | Enable       | Optimal Default, Failsafe Default |  |
| Control the PCI Express R  | oot Port.    |                                   |  |

| Options Summary                      |          |                                   |
|--------------------------------------|----------|-----------------------------------|
| PCIe Speed                           | Auto     | Optimal Default, Failsafe Default |
|                                      | Gen1     |                                   |
|                                      | Gen2     |                                   |
|                                      | Gen3     |                                   |
| Configure PCIe Speed.                |          |                                   |
| Hot Plug                             | Disabled | Optimal Default, Failsafe Default |
|                                      | Enabled  |                                   |
| PCI Express Hot Plug Enable/Disable. |          |                                   |

|                                            | System I/O | Aptio Setup – AMI                      |                                                                                      |
|--------------------------------------------|------------|----------------------------------------|--------------------------------------------------------------------------------------|
| PCI Express Root<br>PCIe Speed<br>Hot Plug | Port 23    | [Enabled]<br>[Auto]<br>[Disabled]      | PCI Express Hot Plug<br>Enable∕Disable.                                              |
| PCI Express Root<br>PCIe Speed<br>Hot Plug | Port 24    | [Enabled]<br>[Auto]<br>[Disabled]      |                                                                                      |
| PCI Express Root<br>PCIe Speed<br>Hot Plug | Port 25    | [Enabled]<br>[Auto]<br>[Disabled]      |                                                                                      |
| PCI Express Root<br>PCIe Speed<br>Hot Plug | Port 26    | [Enabled]<br>[Auto]<br>[Disabled]      | ++: Select Screen<br>†↓: Select Item<br>Enter: Select<br>+/-: Change Ont.            |
| PCI Express Root<br>PCIe Speed<br>Hot Plug | Port 27    | [Enabled]<br>[Auto]<br>[Disabled]      | F1: General Help<br>F2: Previous Values<br>F3: Optimized Defaults<br>F4: Save & Exit |
| PCI Express Root<br>PCIe Speed<br>Hot Plug | Port 28    | [Enabled]<br>[Auto]<br>[Disabled]<br>▼ | ESC: Exit                                                                            |

| Options Summary                    |         |                                   |
|------------------------------------|---------|-----------------------------------|
| PCI Express Root Port 23           | Disable |                                   |
|                                    | Enable  | Optimal Default, Failsafe Default |
| Control the PCI Express Root Port. |         |                                   |
| PCIe Speed                         | Auto    | Optimal Default, Failsafe Default |
|                                    | Gen1    |                                   |
|                                    | Gen2    |                                   |
|                                    | Gen3    |                                   |
| Configure PCIe Speed.              |         |                                   |

Chapter 3 – AMI BIOS Setup

| Options Summary                      |              |                                   |  |  |
|--------------------------------------|--------------|-----------------------------------|--|--|
| Hot Plug                             | Disabled     | Optimal Default, Failsafe Default |  |  |
|                                      | Enabled      |                                   |  |  |
| PCI Express Hot Plug Enable/Disable. |              |                                   |  |  |
| PCI Express Root Port 24             | Disable      |                                   |  |  |
|                                      | Enable       | Optimal Default, Failsafe Default |  |  |
| Control the PCI Express Ro           | oot Port.    |                                   |  |  |
| PCIe Speed                           | Auto         | Optimal Default, Failsafe Default |  |  |
|                                      | Gen1         |                                   |  |  |
|                                      | Gen2         |                                   |  |  |
|                                      | Gen3         |                                   |  |  |
| Configure PCIe Speed.                |              |                                   |  |  |
| Hot Plug                             | Disabled     | Optimal Default, Failsafe Default |  |  |
|                                      | Enabled      |                                   |  |  |
| Configure PCIe Speed.                |              |                                   |  |  |
| PCI Express Root Port 25             | Disable      |                                   |  |  |
|                                      | Enable       | Optimal Default, Failsafe Default |  |  |
| Control the PCI Express R            | oot Port.    |                                   |  |  |
| PCIe Speed                           | Auto         | Optimal Default, Failsafe Default |  |  |
|                                      | Gen1         |                                   |  |  |
|                                      | Gen2         |                                   |  |  |
|                                      | Gen3         |                                   |  |  |
| Configure PCIe Speed.                |              |                                   |  |  |
| Hot Plug                             | Disabled     | Optimal Default, Failsafe Default |  |  |
| -                                    | Enabled      |                                   |  |  |
| PCI Express Hot Plug Enal            | ole/Disable. |                                   |  |  |
| PCI Express Root Port 26             | Disable      |                                   |  |  |
|                                      | Enable       | Optimal Default, Failsafe Default |  |  |
| Control the PCI Express R            | oot Port.    |                                   |  |  |
| PCIe Speed                           | Auto         | Optimal Default, Failsafe Default |  |  |
|                                      | Gen1         |                                   |  |  |
|                                      | Gen2         |                                   |  |  |
|                                      | Gen3         |                                   |  |  |
| Configure PCIe Speed.                |              |                                   |  |  |
| Hot Plug                             | Disabled     | Optimal Default, Failsafe Default |  |  |
|                                      | Enabled      |                                   |  |  |
| PCI Express Hot Plug Enab            | ble/Disable. |                                   |  |  |
| PCI Express Root Port 27             | Disable      |                                   |  |  |
|                                      | Enable       | Optimal Default, Failsafe Default |  |  |
| Control the PCI Express Ro           | oot Port.    | · ·                               |  |  |

| Options Summary            |              |                                   |
|----------------------------|--------------|-----------------------------------|
| PCIe Speed                 | Auto         | Optimal Default, Failsafe Default |
|                            | Gen1         |                                   |
|                            | Gen2         |                                   |
|                            | Gen3         |                                   |
| Configure PCIe Speed.      |              |                                   |
| Hot Plug                   | Disabled     | Optimal Default, Failsafe Default |
|                            | Enabled      |                                   |
| Configure PCIe Speed.      |              |                                   |
| PCI Express Root Port 28   | Disable      |                                   |
|                            | Enable       | Optimal Default, Failsafe Default |
| Control the PCI Express Ro | oot Port.    |                                   |
| PCIe Speed                 | Auto         | Optimal Default, Failsafe Default |
|                            | Gen1         |                                   |
|                            | Gen2         |                                   |
|                            | Gen3         |                                   |
| Configure PCIe Speed.      |              |                                   |
| Hot Plug                   | Disabled     | Optimal Default, Failsafe Default |
|                            | Enabled      |                                   |
| PCI Express Hot Plug Enab  | ole/Disable. |                                   |
# 3.5.2 Storage Configuration

| Aptio Setup - AMI<br>System I/O                                     |                                                                                                    |
|---------------------------------------------------------------------|----------------------------------------------------------------------------------------------------|
| ▶ VMD Configuration<br>▶ NVMe Configuration<br>▶ SATA Configuration | Intel® Volume Management<br>Device Configuration                                                                                                    |
|                                                                     | ++: Select Screen<br>11: Select Item<br>Enter: Select<br>+/-: Change Opt.<br>F1: General Help<br>F2: Previous Values<br>F3: Optimized Defaults<br>F4: Save & Exit<br>ESC: Exit |
| Version 2.22.1287 Copyright (                                       | (C) 2023 AMI                                                                                                    |

## 3.5.3 VMD Setup Menu

| System I/O               | Aptio Setup – AMI               |                                     |
|--------------------------|---------------------------------|-------------------------------------|
| Enable VMD controller    | [Disabled]                      | Enable/Disable to VMD<br>controller |
|                          | Version 2.22.1287 Copyright (C) | 2023 AMI                            |
| Options Summary          |                                 |                                     |
| Enable VMD controller    | Disabled                        | Optimal Default, Failsafe Default   |
|                          | Enabled                         |                                     |
| Enable/Disable to VMD co | ontroller.                      |                                     |

# 3.5.4 NMVe Configuration

| Aptio Setup - AMI<br>System I/O      |                                                                                                    |
|--------------------------------------|----------------------------------------------------------------------------------------------------|
| NVMe Configuration                   |                                                                                                    |
| No NVME Device Found                 |                                                                                                    |
|                                      |                                                                                                    |
|                                      |                                                                                                    |
|                                      |                                                                                                    |
|                                      |                                                                                                    |
|                                      | <pre>++: Select Screen 11: Select Item Enter: Select +/-: Change Opt. F1: General Help F2: Previous Values F3: Optimized Defaults F4: Save &amp; Exit ESC: Exit</pre> |
| Version 2.22.1287 Copyright (C) 2023 | AMI                                                                                                    |

### 3.5.5 SATA Configuration

| System I/O                                                                                                    | Aptio Setup — AMI                                                                                                    |                                                                                                    |
|----------------------------------------------------------------------------------------------------|----------------------------------------------------------------------------------------------------|----------------------------------------------------------------------------------------------------|
| SATA Controller(s)<br>Serial ATA Port 0<br>Software Preserve<br>Port 0<br>Hot Plug<br>Configured as eSATA<br>SATA Device Type<br>Serial ATA Port 1<br>Software Preserve<br>Port 1<br>Hot Plug<br>Configured as eSATA<br>SATA Device Type | [Enabled]<br>Empty<br>Unknown<br>[Enabled]<br>[Disabled]<br>Hot Plug supported<br>[Hard Disk Drive]<br>Empty<br>Unknown<br>[Enabled]<br>[Disabled]<br>Hot Plug supported<br>[Hard Disk Drive] | Enable/Disable SATA Device.<br>++: Select Screen<br>11: Select Item<br>Enter: Select<br>+/-: Change Opt.<br>F1: General Help<br>F2: Previous Values<br>F3: Optimized Defaults<br>F4: Save & Exit<br>ESC: Exit |
| Version                                                                                                    | 2.22.1287 Copyright (C) 2023                                                                                                    | 3 AMI                                                                                                    |

**Options Summary** SATA Controller(s) Enabled Optimal Default, Failsafe Default Disabled Enable/Disable SATA Device. Port 0 Disabled Enabled Optimal Default, Failsafe Default Enable or Disable SATA Port. Hot Plug Optimal Default, Failsafe Default Disabled Enabled Designates this port as Hot Pluggable. Optimal Default, Failsafe Default SATA Device Type Hard Disk Drive Solid State Drive Identify the SATA port is connected to Solid State Drive or Hard Disk Drive. Port 1 Disabled Optimal Default, Failsafe Default Enabled Enable or Disable SATA Port. Optimal Default, Failsafe Default Hot Plug Disabled Enabled

| Options Summary                                                              |                   |                                   |
|------------------------------------------------------------------------------|-------------------|-----------------------------------|
| Designates this port as Hot Pluggable.                                       |                   |                                   |
| SATA Device Type                                                             | Hard Disk Drive   | Optimal Default, Failsafe Default |
|                                                                              | Solid State Drive |                                   |
| Identify the SATA port is connected to Solid State Drive or Hard Disk Drive. |                   |                                   |
|                                                                              |                   |                                   |

## 3.5.6 HD Audio Configuration

| Chipset                    | Aptio Setup – AMI               |                                                                                                    |
|----------------------------|---------------------------------|----------------------------------------------------------------------------------------------------|
| HD Audio                   | [Enabled]                       | Control Detection of the<br>HD-Audio device.<br>Disabled = HOA will be<br>unconditionally disabled<br>Enabled = HDA will be<br>unconditionally enabled.                        |
|                            |                                 | ++: Select Screen<br>fl: Select Item<br>Enter: Select<br>+/-: Change Opt.<br>F1: General Help<br>F2: Previous Values<br>F3: Optimized Defaults<br>F4: Save & Exit<br>ESC: Exit |
|                            | Version 2.21.1278 Copyright (C) | 2022 AMI                                                                                                    |
| Options Summary            |                                 |                                                                                                    |
| HD Audio                   | Disabled                        |                                                                                                    |
|                            | Enabled                         | Optimal Default, Failsafe Default                                                                                                    |
| Control Detection of the H | ID-Audio device.                |                                                                                                    |
| Disabled = HDA will be un  | conditionally disabled.         |                                                                                                    |
| Fnabled = HDA will be un   | conditionally enabled           |                                                                                                    |

# 3.5.7 Digital IO Port Configuration

| System I/                                                                                                    | Aptio Setup – AM<br>O                                                                                                    | I                                                                                                    |
|----------------------------------------------------------------------------------------------------|----------------------------------------------------------------------------------------------------|----------------------------------------------------------------------------------------------------|
| Digital IO Port Configurat<br>DIO1<br>DUtput Level<br>DIO2<br>Dutput Level                                                                                                    | ion<br>[Output]<br>[High]<br>[Output]<br>[High]                                                                                                    | ▲ Set DIO as Input or Output                                                                                                    |
| Dutput Level<br>DIO3<br>Output Level<br>DIO4<br>Output Level<br>DIO5<br>Output Level<br>DIO6<br>Output Level<br>DIO7<br>Output Level<br>DIO8<br>Output Level<br>DIO9<br>Output Level<br>DIO9<br>Output Level<br>DIO10<br>Output Level<br>DIO11<br>Output Level | (High)<br>[Output]<br>[High]<br>[Output]<br>[High]<br>[Output]<br>[High]<br>[Output]<br>[High]<br>[Output]<br>[High]<br>[Output]<br>[High]<br>[Output]<br>[High]<br>[Output]<br>[High]<br>[Output]<br>[High]<br>[Output] | ++: Select Screen<br>14: Select Item<br>Enter: Select<br>+/-: Change Opt.<br>F1: General Help<br>F2: Previous Values<br>F3: Optimized Defaults<br>F4: Save & Exit<br>ESC: Exit |
|                                                                                                    | Version 2.22.1287 Copyright                                                                                                    | (C) 2023 AMI                                                                                                    |
| Options Summary                                                                                                    |                                                                                                    |                                                                                                    |
| DIO 1-12                                                                                                    | Input<br>Output                                                                                                    | Optimal Default, Failsafe Default                                                                                                    |
| Set DIO as Input or Outp                                                                                                    | ut.                                                                                                    |                                                                                                    |
| Output Level                                                                                                    | Low                                                                                                    |                                                                                                    |
|                                                                                                    | High                                                                                                    | Optimal Default, Failsafe Default                                                                                                    |
| Set output level when DI                                                                                                    | O pin is output.                                                                                                    |                                                                                                    |

# 3.5.8 Legacy Logical Devices Configuration

| Aptio Setup – AMI<br>System I/O                                                                                                    |                                                                                                    |
|----------------------------------------------------------------------------------------------------|----------------------------------------------------------------------------------------------------|
| AMI SID Driver Version : A5.19.00<br>Super ID Chip Logical Device(s) Configuration<br>> [*Active*] Serial Port 1<br>> [*Active*] Serial Port 2<br>WARNING: Logical Devices state on the left side of the<br>control, reflects the current Logical Device state. Changes<br>made during Setup Session will be shown after you restart<br>the system. | View and Set Basic properties<br>of the SIO Logical device.<br>Like IO Base, IRQ Range, DMA<br>Channel and Device Mode.                                               |
|                                                                                                    | <pre>++: Select Screen f4: Select Item Enter: Select +/-: Change Opt. F1: General Help F2: Previous Values F3: Optimized Defaults F4: Save &amp; Exit ESC: Exit</pre> |
| Version 2 22 1287 Convright (C) 2023                                                                                                    | AMT                                                                                                    |

## 3.5.8.1 Serial Port 1 Configuration

| System I/O                                                                                                    | Aptio Setup – AMI            |                                                                                                    |
|----------------------------------------------------------------------------------------------------|------------------------------|----------------------------------------------------------------------------------------------------|
| Serial Port 1 Configuration                                                                                     |                              | Enable or Disable this Logical                                                                                                    |
| Use This Device                                                                                                 |                              | Device.                                                                                                    |
| Logical Device Settings:<br>Current : IO=3F8h; IRQ=4;                                                           |                              |                                                                                                    |
| Possible:                                                                                                    | [Use Automatic<br>Settings]  |                                                                                                    |
| Settings]<br>WARNING: Disabling SIO Logical Devices may have unwanted<br>side effects.<br>PROCEED WITH CAUTION. |                              | ++: Select Screen<br>14: Select Item<br>Enter: Select<br>+/-: Change Opt.<br>F1: General Help<br>F2: Previous Values<br>F3: Optimized Defaults<br>F4: Save & Exit<br>ESC: Exit |
| Versior                                                                                                    | 2.22.1287 Copyright (C) 2023 | 3 AMI                                                                                                    |
| Options Summary                                                                                                 |                              |                                                                                                    |

| Options Summary                                                                        |                        |                                   |
|----------------------------------------------------------------------------------------|------------------------|-----------------------------------|
| Use This Device                                                                        | Disabled               |                                   |
|                                                                                        | Enabled                | Optimal Default, Failsafe Default |
| Enable or Disable this Log                                                             | ical Device.           |                                   |
| Possible:                                                                              | Use Automatic Settings | Optimal Default, Failsafe Default |
|                                                                                        | IO=3F8h; IRQ=4; DMA;   |                                   |
|                                                                                        | IO=2C8h; IRQ=11; DMA;  |                                   |
| Allows the user to change the device resource settings. New settings will be reflected |                        |                                   |
| on this setup page after system restarts.                                              |                        |                                   |

## 3.5.8.2 Serial Port 2 Configuration

| System I/O                                                                     | Aptio Setup — AMI           |                                                               |
|--------------------------------------------------------------------------------|-----------------------------|---------------------------------------------------------------|
| Serial Port 2 Configuration                                                    |                             | Allows the user to change the                                 |
| Use This Device                                                                | [Enabled]                   | settings will be reflected on<br>this setup page after system |
| Logical Device Settings:<br>Current : IO=2F8h; IRQ=3;                          |                             | restarts.                                                     |
| Possible:                                                                      |                             |                                                               |
| WARNING: Disabling SIO Logical Devic<br>side effects.<br>PROCEED WITH CAUTION. | es may have unwanted        |                                                               |
| TROOLED ATH CHOILER.                                                           |                             | ++: Select Screen                                             |
|                                                                                |                             | †↓: Select Item<br>Enter: Select                              |
|                                                                                |                             | +/-: Change Opt.                                              |
|                                                                                |                             | F1: General Help<br>F2: Previous Values                       |
|                                                                                |                             | F3: Optimized Defaults                                        |
|                                                                                |                             | F4: Save & Exit                                               |
|                                                                                |                             | LOU- EXIT                                                     |
|                                                                                |                             |                                                               |
|                                                                                |                             |                                                               |
| Version 2                                                                      | .22.1287 Copyright (C) 2023 | AMI                                                           |

| Options Summary                                                                        |                        |                                   |
|----------------------------------------------------------------------------------------|------------------------|-----------------------------------|
| Use This Device                                                                        | Disabled               | Optimal Default, Failsafe Default |
|                                                                                        | Enabled                |                                   |
| Enable or Disable this Log                                                             | jical Device.          |                                   |
| Possible:                                                                              | Use Automatic Settings | Optimal Default, Failsafe Default |
|                                                                                        | IO=2F8h; IRQ=3 DMA;    |                                   |
|                                                                                        | IO=2D8h; IRQ=10; DMA;  |                                   |
| Allows the user to change the device resource settings. New settings will be reflected |                        |                                   |
| on this setup page after system restarts.                                              |                        |                                   |

## 3.5.9 Serial Port Console Redirection

Console Redirection Enable or Disable.

| Aptio Setup - AMI<br>System I/O                                                          |                                                                                                    |                                                                                                    |                                                                                                    |  |
|------------------------------------------------------------------------------------------|----------------------------------------------------------------------------------------------------|----------------------------------------------------------------------------------------------------|----------------------------------------------------------------------------------------------------|--|
| COM1 (Di<br>Console<br>Console<br>Console<br>Serial F<br>Windows<br>Console<br>► Console | isabled)<br>Redirection<br>Redirection<br>Redirection<br>Port for Out-of-Band<br>Emergency Management<br>Redirection EMS<br>Redirection Settings | Port Is Disabled<br>Port Is Disabled<br>Port Is Disabled<br>Management/<br>: Services (EMS)<br>[Disabled] | Console Redirection Enable or<br>Disable.<br>++: Select Screen<br>11: Select Item<br>Enter: Select<br>+/-: Change Opt.<br>F1: General Help<br>F2: Previous Values<br>F3: Optimized Defaults<br>F4: Save & Exit<br>ESC: Exit |  |
|                                                                                          | 1                                                                                                    | /ersion 2.22.1287 Copyright                                                                               | (C) 2023 AMI                                                                                                    |  |
| Options                                                                                  | Summary                                                                                                    |                                                                                                    |                                                                                                    |  |
| Console                                                                                  | Redirection                                                                                                    | Disabled                                                                                                  | Optimal Default, Failsafe Default                                                                                                    |  |
| EMS                                                                                      |                                                                                                    | Enabled                                                                                                   |                                                                                                    |  |

| Main Advanced System I/O S                                                                                                    | Aptio Setup – AMI<br>ecurity Boot Save & Exit                                                        |                                                                                                   |
|----------------------------------------------------------------------------------------------------|----------------------------------------------------------------------------------------------------|---------------------------------------------------------------------------------------------------|
| Password Description                                                                                                    |                                                                                                    | Set Administrator Password                                                                        |
| If ONLY the Administrator's pa<br>then this only limits access t<br>only asked for when entering S<br>If ONLY the User's password is<br>is a power on password and mus<br>boot or enter Setup. In Setup<br>have Administrator rights.<br>The password length must be<br>in the following range:<br>Minimum length | assword is set,<br>o Setup and is<br>actup.<br>a set, then this<br>at be entered to<br>the User will |                                                                                                   |
| Administrator Password                                                                                                    | 20                                                                                                   | ↔: Select Screen                                                                                  |
| User Password                                                                                                    |                                                                                                    | Enter: Select                                                                                     |
| Trusted Computing                                                                                                    |                                                                                                    | +/−: Change Opt.                                                                                  |
| ▶ Secure Boot                                                                                                    |                                                                                                    | F1: General Help<br>F2: Previous Values<br>F3: Optimized Defaults<br>F4: Save & Exit<br>ESC: Exit |
|                                                                                                    |                                                                                                    |                                                                                                   |
|                                                                                                    | sion 2.22.1287 Copyright (C) 2023                                                                    | AMI                                                                                               |

### Change Administrator/User Password

You can set an Administrator password. If you set an Administrator password, you can then set a User password. User passwords do not have access to many of the features in the Setup utility.

Select the password you want to set and press <Enter>. A dialog box will appear which lets you set the password. Passwords must be between 3 and 20 letters or numbers. Press <Enter> and re-enter the password into the next dialog box that appears. Press

<Enter> after you have retyped it correctly. The password is required at boot time, or when the user enters the Setup utility.

### Remove Password

Highlight this item and type in the current password. At the next dialog box press <Enter> to disable password protection.

## 3.6.1 Secure Boot

|                                                                     | Aptio Setup – AMI<br>Security     |                                                                                                    |
|---------------------------------------------------------------------|-----------------------------------|----------------------------------------------------------------------------------------------------|
| System Mode                                                         | Setup                             | Secure Boot feature is Active                                                                                                    |
| Secure Boot                                                         | [Disabled]<br>Not Active          | Platform Key(PK) is enrolled<br>and the System is in User mode.                                                                                                    |
| Secure Boot Mode<br>▶ Restore Factory Keys<br>▶ Reset To Setup Mode | [Custom]                          | platform reset                                                                                                    |
| ▶ Key Management                                                    |                                   |                                                                                                    |
|                                                                     |                                   | <pre>#*: Select Screen 14: Select Item Enter: Select +/-: Change Opt. F1: General Help F2: Previous Values F3: Optimized Defaults F4: Save &amp; Exit ESC: Exit</pre> |
|                                                                     | Version 2.22.1287 Copyright (C) 2 | 2023 AMI                                                                                                    |

| Options Summary                                                                            |          |                                   |  |  |
|--------------------------------------------------------------------------------------------|----------|-----------------------------------|--|--|
| Secure Boot                                                                                | Disabled | Optimal Default, Failsafe Default |  |  |
|                                                                                            | Enabled  |                                   |  |  |
| Secure Boot feature is Active if Secure Boot is Enabled, Platform Key (PK) is enrolled and |          |                                   |  |  |
| the System is in User mode. The mode change requires platform reset                        |          |                                   |  |  |
| Secure Boot Mode                                                                           | Standard |                                   |  |  |
|                                                                                            | Custom   | Optimal Default, Failsafe Default |  |  |
| Secure Boot mode options: Standard or Custom. In Custom mode, Secure Boot Policy           |          |                                   |  |  |
| variables can be configured by a physically present user without full authentication       |          |                                   |  |  |

## 3.6.1.1 Key Management

| Main .                                                                                                    | Aptio Setup – AMI                                                          |                                                                                                    |
|----------------------------------------------------------------------------------------------------|----------------------------------------------------------------------------|----------------------------------------------------------------------------------------------------|
| Vendor Keys                                                                                                    | Valid                                                                      | Install factory default Secure                                                                                                    |
| Factory Key Provision<br>▶ Restore Factory Keys<br>▶ Reset To Setup Mode<br>▶ Enroll Efi Image<br>▶ Export Secure Boot variables                                                                     |                                                                            | reset and while the System is<br>in Setup mode                                                                                                    |
| Secure Boot variable     Size       ▶ Platform Key     (FK)     0       ▶ Key Exchange Keys     (KEK)     0       ▶ Authorized Signatures (dbx)     0       ▶ Forbidden     Signatures(dbx)     1612 | Keys  Key Source<br>0  No Keys<br>0  No Keys<br>0  No Keys<br>33  Modified |                                                                                                    |
| <ul> <li>Authorized TimeStamps(dbt)   0 </li> <li>OsRecovery Signatures(dbr)   0 </li> </ul>                                                                                                    | 0  No Keys<br>0  No Keys                                                   | ++: Select Screen<br>11: Select Item<br>Enter: Select<br>+/-: Change Opt.<br>F1: General Help<br>F2: Previous Values<br>F3: Optimized Defaults<br>F4: Save & Exit<br>ESC: Exit |
|                                                                                                    |                                                                            |                                                                                                    |
| Versio                                                                                                    | n 2.22.1287 Copyright (C) 2023                                             | AMI                                                                                                    |

| Options Summary                                                                           |          |                                   |
|-------------------------------------------------------------------------------------------|----------|-----------------------------------|
| Factory Key Provision                                                                     | Disabled | Optimal Default, Failsafe Default |
|                                                                                           | Enabled  |                                   |
| Install factory default Secure Boot keys after the platform reset and while the System is |          |                                   |

Install factory default Secure Boot keys after the platform reset and while the System in Setup mode

# 3.6.2 Trusted Computing

| Secur                                                                                                    | Aptio Setup – AMI<br>ity                                                                                                    |                                                                                                    |
|----------------------------------------------------------------------------------------------------|----------------------------------------------------------------------------------------------------|----------------------------------------------------------------------------------------------------|
| TPM 2.0 Device Found<br>Firmware Version:<br>Vendor:<br>Security Device Support<br>Active PCR banks<br>Available PCR banks<br>SHA256 PCR Bank<br>SHA384 PCR Bank<br>Pending operation<br>Platform Hierarchy<br>Storage Hierarchy<br>Endorsement Hierarchy<br>Physical Presence Spec Version<br>TPM 2.0 InterfaceType<br>Device Select | 7.2<br>NTC<br>[Enable]<br>SHA256<br>SHA256, SHA384<br>[Enabled]<br>[Disabled]<br>[Enabled]<br>[Enabled]<br>[Enabled]<br>[Enabled]<br>[I1.3]<br>[TIS]<br>[Auto] | Enables or Disables BIOS<br>support for security device.<br>O.S. will not show Security<br>Device. TCG EFI protocol and<br>INT1A interface will not be<br>available.<br>++: Select Screen<br>11: Select Item<br>Enter: Select<br>+/-: Change Opt.<br>F1: General Help<br>F2: Previous Values<br>F3: Optimized Defaults<br>F4: Save & Exit<br>ESC: Exit |
| Version                                                                                                    | 2.22.1287 Copyright (C) 202                                                                                                    | 3 AMI                                                                                                    |

| Options Summary                                                                     |                                |                                     |  |  |
|-------------------------------------------------------------------------------------|--------------------------------|-------------------------------------|--|--|
| Security Device                                                                     | Disable                        |                                     |  |  |
| Support                                                                             | Enable                         | Optimal Default, Failsafe Default   |  |  |
| Enables or Disables BIOS s                                                          | support for security device. ( | D.S. will not show Security Device. |  |  |
| TGU EFI protocol and INT1                                                           | A interface will not be availa | ble.                                |  |  |
| SHA 256 PCR Bank                                                                    | Disabled                       |                                     |  |  |
|                                                                                     | Enabled                        | Optimal Default, Failsafe Default   |  |  |
| Enable or Disable SHA256                                                            | PCR Bank.                      |                                     |  |  |
| SHA 384 PCR Bank                                                                    | Disabled                       | Optimal Default, Failsafe Default   |  |  |
|                                                                                     | Enabled                        |                                     |  |  |
| Enable or Disable SHA384                                                            | PCR Bank.                      |                                     |  |  |
| Pending operation                                                                   | None                           | Optimal Default, Failsafe Default   |  |  |
|                                                                                     | TPM Clear                      |                                     |  |  |
| Schedule an Operation for the Security Device.                                      |                                |                                     |  |  |
| Note: Your Computer will reboot during restart in order to change State of Security |                                |                                     |  |  |
| Device.                                                                             |                                |                                     |  |  |
| Platform Hierarchy                                                                  | Disabled                       |                                     |  |  |
|                                                                                     | Enabled                        | Optimal Default, Failsafe Default   |  |  |

| Options Summary                                                                            |                                       |                                   |  |  |  |
|--------------------------------------------------------------------------------------------|---------------------------------------|-----------------------------------|--|--|--|
| Enable or Disable Platforn                                                                 | Enable or Disable Platform Hierarchy. |                                   |  |  |  |
| Storage Hierarchy                                                                          | Disabled                              |                                   |  |  |  |
|                                                                                            | Enabled                               | Optimal Default, Failsafe Default |  |  |  |
| Enable or Disable Storage                                                                  | e Hierarchy.                          |                                   |  |  |  |
| Endorsement Hierarchy                                                                      | Disabled                              |                                   |  |  |  |
|                                                                                            | Enabled                               | Optimal Default, Failsafe Default |  |  |  |
| Enable or Disable Endorse                                                                  | ement Hierarchy.                      |                                   |  |  |  |
| Physical Presence                                                                          | 1.2                                   |                                   |  |  |  |
| Spec Version                                                                               | 1.3                                   | Optimal Default, Failsafe Default |  |  |  |
| Select to Tell O.S. to support PPI Spec Version 1.2 or 1.3. Note some HCK tests might not  |                                       |                                   |  |  |  |
| support 1.3.                                                                               |                                       |                                   |  |  |  |
| Device Select                                                                              | TPM 1.2                               |                                   |  |  |  |
|                                                                                            | TPM 2.0                               |                                   |  |  |  |
|                                                                                            | Auto                                  | Optimal Default, Failsafe Default |  |  |  |
| TPM 1.2 will restrict support to TPM 1.2 devices, TPM 2.0 will restrict support to TPM 2.0 |                                       |                                   |  |  |  |
| devices, Auto will support both with the default set to TPM 2.0 devices if not found,      |                                       |                                   |  |  |  |
| TPM 1.2 devices will be en                                                                 | TPM 1.2 devices will be enumerated.   |                                   |  |  |  |

## 3.7 Setup Submenu: Boot

| Main Advanced System I/O                                                                                                    | Aptio Setup – AMI<br>) Security <mark>Boot</mark> Save & Exit                                                                                                    |                                                                                                    |
|----------------------------------------------------------------------------------------------------|----------------------------------------------------------------------------------------------------|----------------------------------------------------------------------------------------------------|
| Boot Configuration<br>Quiet Boot<br>Network Stack<br>Boot Option Priorities<br>Boot Option #1<br>Boot Option #2<br>Boot Option #3<br>Boot Option #4<br>Boot Option #5<br>Boot Option #6<br>Boot Option #7<br>Boot Option #8<br>• UEFI USB Key Drive BBS Prior | [Enabled]<br>[Disabled]<br>[Hard Disk]<br>[NVWE]<br>[USB Hard Disk]<br>[USB CD/DVD]<br>[USB Keg:UEFI: USB<br>Flash Disk 1100,<br>Partition 1]<br>[USB Floppy]<br>[USB Lan]<br>[Network] | Enables or disables Quiet Boot<br>option<br>++: Select Screen<br>14: Select Item<br>Enter: Select<br>+/-: Change Opt.<br>F1: General Help<br>F2: Previous Values<br>F3: Optimized Defaults<br>F4: Save & Exit<br>ESC: Exit |
|                                                                                                    |                                                                                                    |                                                                                                    |
|                                                                                                    | Version 2.22.1287 Copyright (C)                                                                                                    | ) 2023 AMI                                                                                                    |
| Options Summary                                                                                                    |                                                                                                    |                                                                                                    |
| Quiet Boot                                                                                                    | Disabled                                                                                                    |                                                                                                    |
|                                                                                                    | Enabled                                                                                                    | Optimal Default, Failsafe Default                                                                                                    |
| Enables or Disables Quite                                                                                                    | Boot option.                                                                                                    |                                                                                                    |
| Network Stack                                                                                                    | Disabled                                                                                                    | Optimal Default, Failsafe Default                                                                                                    |

UEFI Enable/Disable UEFI Network Stack.

# 3.8 Setup Submenu: Save & Exit

| Aptio Setup – AMI<br>Main Advanced System I/O Security Boot <mark>Save &amp; Exit</mark> |                                                                                                    |  |  |
|------------------------------------------------------------------------------------------|----------------------------------------------------------------------------------------------------|--|--|
| Save Options                                                                             | Reset the system after saving                                                                                                    |  |  |
| Save Changes and Reset<br>Discard Changes and Exit                                       | the endinges.                                                                                                    |  |  |
| Default Options<br>Restore Defaults                                                      |                                                                                                    |  |  |
|                                                                                          |                                                                                                    |  |  |
|                                                                                          | <pre>++: Select Screen 11: Select Item Enter: Select +/-: Change Opt. F1: General Help F2: Previous Values F3: Optimized Defaults F4: Save &amp; Exit ESC: Exit</pre> |  |  |
| Version 2.22.1287 Copyright (C) 2023 AMI                                                 |                                                                                                    |  |  |

# Chapter 4

Drivers Installation

### 4.1 Drivers Download and Installation

Drivers for the HPC-RPSC/HPC-ADSC can be downloaded from the product page on the AAEON website by following this link:

https://www.aaeon.com/en/p/com-expresscpu-module-hpc-adsc-hpc-rpsc

Download the driver(s) you need and follow the steps below to install them.

#### Chipset Driver

- 1. Open the folder where you unzipped the Chipset Drivers
- 2. Run the SetupChipset.exe file in the folder
- 3. Follow the instructions
- 4. Drivers will be installed automatically

### Graphics Driver

- 1. Open the folder where you unzipped the Graphics Drivers
- 2. Run the Installer.exe file in the folder
- 3. Follow the instructions
- 4. Drivers will be installed automatically
- 5. Refer to the ReadMe.txt for any assistance.

### LAN Drivers

- 1. Open the folder where you unzipped the LAN Drivers
- 2. Read the ReadMe.txt file before proceeding. **Caution:** Be sure to install the driver package before installing the Intel<sup>®</sup> PROSet package.
- 3. Open the Wired\_driver\_26.8\_x64 folder
- 4. Run the Wired\_driver\_26.8\_x64.exe file in the folder
- 5. Follow the instructions, drivers will be installed automatically.
- 6. After installing the LAN driver, install Intel® PROSet package (optional)
- 7. Open the Wired\_PROSet\_26.8\_x64 folder
- 8. Run the Wired\_PROSet\_26.8\_x64.exe file in the folder
- 9. Follow the instructions
- 10. Drivers will be installed automatically

### Peripheral Driver (Linux)

- 1. Open the folder where you unzipped the Peripheral Drivers
- 2. Follow the instructions contained within the user guides to install the related drivers.

### Intel® Management Engine Interface Drivers

- 1. Open the folder where you unzipped the Intel MEI Drivers
- 2. Drivers must be installed manually, refer to Windows guidance to complete steps.

### Intel® Active Management Technology Drivers

- 1. Open the folder where you unzipped the Intel AMT Drivers
- 2. Drivers must be installed manually, refer to Windows guidance to complete steps.

# Appendix A

I/O Information

## A.1 I/O Address Map

### ✓ 且 DESKTOP-OJD5VHU

| Y | Input/output (IO) |  |
|---|-------------------|--|
|   |                   |  |

| Ta [000000000000000 - 000000000000CF7] PCI Express Root Complex                       |
|---------------------------------------------------------------------------------------|
| E [0000000000000000 - 000000000000000000                                              |
| E [000000000000024 - 000000000000025] Programmable interrupt controller               |
| ta [000000000000028 - 0000000000000000000000                                          |
| ta [00000000000002C - 000000000000002D] Programmable interrupt controller             |
| ta [0000000000002E - 0000000000002F] Motherboard resources                            |
| ta [0000000000000030 - 00000000000000031] Programmable interrupt controller           |
| Tap [000000000000034 - 000000000000035] Programmable interrupt controller             |
| ta [000000000000038 - 0000000000000039] Programmable interrupt controller             |
| E [00000000000003C - 000000000000003D] Programmable interrupt controller              |
| timer [000000000000040 - 00000000000000000000                                         |
| E [0000000000004E - 0000000000004F] Motherboard resources                             |
| timer [000000000000000 - 0000000000000000000                                          |
| to 1000000000000001 - 0000000000000000000                                             |
| to the resources [0000000000063] [1000000000000000000000000000000000000               |
| E [00000000000065 - 00000000000065] Motherboard resources                             |
| Table [000000000000067 - 000000000000067] Motherboard resources                       |
| to [000000000000068 - 000000000000068] Microsoft ACPI-Compliant Embedded Controller   |
| to [00000000000006C - 00000000000006C] Microsoft ACPI-Compliant Embedded Controller   |
| E [000000000000070 - 0000000000000000] Motherboard resources                          |
| to the resources [000000000000000000000000000000000000                                |
| [000000000000092 - 00000000000092] Motherboard resources                              |
| [000000000000000A0 - 0000000000000A1] Programmable interrupt controller               |
| [0000000000000A4 - 0000000000000A5] Programmable interrupt controller                 |
| [0000000000000A8 - 0000000000000000000000                                             |
| [0000000000000AC - 000000000000AD] Programmable interrupt controller                  |
| [00000000000000000 - 000000000000000000                                               |
| [00000000000082 - 0000000000083] Motherboard resources                                |
| [00000000000084 - 00000000000000000000000                                             |
| [00000000000008 - 000000000000000000                                                  |
| [0000000000000 - 00000000000000 ] Programmable interrupt controller                   |
| [000000000000000000000000000000000                                                    |
| [000000000000000000000000000000000                                                    |
| [000000000000000000000000000000000000                                                 |
| [0000000000000680 - 0000000000069E] Motherboard resources                             |
| [0000000000000000 - 0000000000EEEE] PCI Express Root Complex                          |
| To [00000000000164E - 00000000000164F] Motherboard resources                          |
| To 000000000001800 - 000000000018FE1 Motherboard resources                            |
| 5 [000000000001854 - 000000000001857] Motherboard resources                           |
| [0000000000000000000000000000000000000                                                |
| [000000000000000000 - 0000000000000303F] Intel(R) UHD Graphics                        |
| ma [000000000000000000000000000000000000                                              |
| a [00000000000003080 - 0000000000003083] Standard SATA AHCI Controller                |
| ma [000000000000000000000000000000000000                                              |
| to [0000000000EFA0 - 0000000000EFBF] Intel(R) SMBus - 43A3                            |
| [00000000000FFF8 - 0000000000FFFF] Intel(R) Active Management Technology - SOL (COM3) |

## A.2 Memory Address Map

| M | Memory                                                                                                |
|---|----------------------------------------------------------------------------------------------------|
| 1 | ta [000000000000000 - 0000000000000000000                                                             |
|   | [0000000050400000 - 00000000504FFFFF] Intel(R) Ethernet Controller (3) I225-LM                        |
| 3 | ta [000000050400000 - 0000000505FFFFF] Intel(R) PCI Express Root Port #9 - 43B0                       |
| 1 | 🏣 [0000000050400000 - 00000000BFFFFFF] PCI Express Root Complex                                       |
|   | 🚽 [0000000050500000 - 0000000050503FFF] Intel(R) Ethernet Controller (3) I225-LM                      |
|   | ma [000000050600000 - 0000000050601FFF] Standard SATA AHCI Controller                                 |
|   | [0000000050602000 - 0000000506027FF] Standard SATA AHCI Controller                                    |
|   | n [0000000050603000 - 00000000506030FF] Standard SATA AHCI Controller                                 |
|   | [00000000BFFFF000 - 00000000BFFFFFF] Intel(R) Active Management Technology - SOL (COM3)               |
| 1 | 늘 [00000000C0000000 - 00000000CFFFFFF] Motherboard resources                                          |
| 3 | ta [0000000FD000000 - 0000000FD68FFFF] Motherboard resources                                          |
| 1 | 🏣 [0000000FD690000 - 0000000FD69FFFF] Intel(R) GPIO Controller - 34C6                                 |
|   | 🏣 [00000000FD6A0000 - 00000000FD6AFFFF] Intel(R) GPIO Controller - 34C6                               |
| 1 | ta [0000000FD6B0000 - 0000000FD6BFFFF] Intel(R) GPIO Controller - 34C6                                |
| 3 | [00000000FD6C0000 - 0000000FD6CFFFF] Motherboard resources                                            |
| 1 | ta [0000000FD6D0000 - 0000000FD6DFFFF] Intel(R) GPIO Controller - 34C6                                |
|   | ta [00000000FD6E0000 - 0000000FD6EFFFF] Intel(R) GPIO Controller - 34C6                               |
| 1 | p [00000000FD6F0000 - 00000000FDFFFFF] Motherboard resources                                          |
| 3 | [00000000FE000000 - 00000000FE01FFF] Motherboard resources                                            |
| 1 | 🏣 [00000000FE010000 - 00000000FE010FFF] Intel(R) SPI (flash) Controller - 43A4                        |
|   | ta [00000000FE04C000 - 00000000FE04FFFF] Motherboard resources                                        |
| 1 | 늘 [00000000FE050000 - 00000000FE0AFFFF] Motherboard resources                                         |
| 3 | ta [00000000FE0D0000 - 00000000FE0FFFF] Motherboard resources                                         |
|   | [00000000FE200000 - 00000000FE7FFFFF] Motherboard resources                                           |
|   | ta [00000000FED00000 - 00000000FED003FF] High precision event timer                                   |
| 1 | [00000000FED20000 - 0000000FED7FFF] Motherboard resources                                             |
|   | [00000000FED40000 - 0000000FED44FFF] Trusted Platform Module 2.0                                      |
|   | [00000000FED45000 - 00000000FED8FFF] Motherboard resources                                            |
|   | ta [00000000FED90000 - 00000000FED93FFF] Motherboard resources                                        |
|   | a [00000000FEDA0000 - 00000000FEDA0FFF] Motherboard resources                                         |
| 3 | a [00000000FEDA1000 - 00000000FEDA1FFF] Motherboard resources                                         |
|   | [00000000FEDC0000 - 00000000FEDC7FFF] Motherboard resources                                           |
|   | a [00000000FEE00000 - 00000000FEEFFFFF] Motherboard resources                                         |
|   | p [00000000FF000000 - 00000000FFFFFFF] Motherboard resources                                          |
|   | [000000400000000 - 000000400FFFFFF] Intel(R) UHD Graphics                                             |
|   | [000000600000000 - 0000006000FFFFF] Intel(R) UHD Graphics                                             |
|   | [0000006001100000 - 000000600110FFFF] Intel(R) USB 3.20 eXtensible Host Controller - 1.20 (Microsoft) |
| 1 | a [0000006001110000 - 0000006001117FFF] Intel(R) Tigerlake Telemetry Aggregator Driver                |
|   | [0000006001120000 - 00000060011200FF] Intel(R) SMBus - 43A3                                           |
|   | [0000007FFFEFB000 - 0000007FFFEFBFFF] Intel(R) Management Engine Interface #1                         |
|   | [0000007FFFEFC000 - 0000007FFFEFFFF] High Definition Audio Controller                                 |
|   | [0000007FFFF00000 - 0000007FFFFFFFF] High Definition Audio Controller                                 |

v

### A.3 Large Memory Address Map

✓ ▲ Large Memory

to [000000400000000 - 0000007FFFFFFFF] PCI Express Root Complex

### A.4 IRQ Mapping Chart

Interrupt request (IRQ)

| intes | in aperequese (mos)   |  |
|-------|-----------------------|--|
|       | (ISA) 0x0000000 (00)  |  |
| -     | (ISA) 0x0000003 (03)  |  |
| -     | (ISA) 0x00000004 (04) |  |
|       | (ISA) 0x000000D (13)  |  |
|       | (ISA) 0x000000E (14)  |  |
| 17    | (ISA) 0x0000001C (28) |  |
|       | (ISA) 0x00000037 (55) |  |
|       | (ISA) 0x0000038 (56)  |  |
|       | (ISA) 0x00000039 (57) |  |
| 1     | (ISA) 0x0000003A (58) |  |
|       | (ISA) 0x000003B (59)  |  |
|       | (ISA) 0x000003C (60)  |  |
|       | (ISA) 0x000003D (61)  |  |
|       | (ISA) 0x000003E (62)  |  |
|       | (ISA) 0x000003F (63)  |  |
|       | (ISA) 0x00000040 (64) |  |
|       | (ISA) 0x00000041 (65) |  |
|       | (ISA) 0x00000042 (66) |  |
|       | (ISA) 0x00000043 (67) |  |
|       | (ISA) 0x00000044 (68) |  |
|       | (ISA) 0x00000045 (69) |  |
|       | (ISA) 0x00000046 (70) |  |
|       | (ISA) 0x00000047 (71) |  |
|       | (ISA) 0x00000048 (72) |  |
|       | (ISA) 0x00000049 (73) |  |
| -     | (ISA) 0x0000004A (74) |  |
|       | (ISA) 0x0000004B (75) |  |
|       | (ISA) 0x0000004C (76) |  |
|       | (ISA) 0x0000004D (77) |  |
|       | (ISA) 0x0000004E (78) |  |
|       | (ISA) 0x0000004F (79) |  |
|       | (ISA) 0x00000050 (80) |  |
|       | (ISA) 0x00000051 (81) |  |
|       | (ISA) 0x00000052 (82) |  |
|       | (ISA) 0x00000053 (83) |  |
|       | (ISA) 0x00000054 (84) |  |
|       | (ISA) 0x00000055 (85) |  |
|       | (ISA) 0x00000056 (86) |  |
|       | (ISA) 0x00000057 (87) |  |
|       | (ISA) 0x00000058 (88) |  |
|       | (ISA) 0x00000059 (89) |  |
|       | (ISA) 0x0000005A (90) |  |
|       | (ISA) 0x0000005B (91) |  |
| -     | (ISA) 0x0000005C (92) |  |
|       | (ISA) 0x0000005D (93) |  |
|       | (ISA) 0x0000005E (94) |  |
| -     | (ISA) 0x0000005F (95) |  |
| -     | (ISA) 0x00000060 (96) |  |
| -     | (ISA) 0x00000061 (97) |  |
|       | (ISA) 0x00000062 (98) |  |

System timer Communications Port (COM2) Communications Port (COM1) Numeric data processor Intel(R) GPIO Controller - 34C6 Trusted Platform Module 2.0 Microsoft ACPI-Compliant System Microsoft ACPI-Compliant System

|   | (ISA) | 0x00000062 (98)  | Microsoft ACPI-Compliant System   |
|---|-------|------------------|-----------------------------------|
|   | (ISA) | 0x0000063 (99)   | Microsoft ACPI-Compliant System   |
|   | (ISA) | 0x00000064 (100) | Microsoft ACPI-Compliant System   |
|   | (ISA) | 0x00000065 (101) | Microsoft ACPI-Compliant System   |
|   | (ISA) | 0x00000066 (102) | Microsoft ACPI-Compliant System   |
|   | (ISA) | 0x00000067 (103) | Microsoft ACPI-Compliant System   |
|   | (ISA) | 0x00000068 (104) | Microsoft ACPI-Compliant System   |
|   | (ISA) | 0x00000069 (105) | Microsoft ACPI-Compliant System   |
|   | (ISA) | 0x0000006A (106) | Microsoft ACPI-Compliant System   |
|   | (ISA) | 0x0000006B (107) | Microsoft ACPI-Compliant System   |
|   | (ISA) | 0x0000006C (108) | Microsoft ACPI-Compliant System   |
|   | (ISA) | 0x0000006D (109) | Microsoft ACPI-Compliant System   |
|   | (ISA) | 0x0000006E (110) | Microsoft ACPI-Compliant System   |
|   | (ISA) | 0x0000006F (111) | Microsoft ACPI-Compliant System   |
|   | (ISA) | 0x00000070 (112) | Microsoft ACPI-Compliant System   |
|   | (ISA) | 0x00000071 (113) | Microsoft ACPI-Compliant System   |
|   | (ISA) | 0x00000072 (114) | Microsoft ACPI-Compliant System   |
|   | (ISA) | 0x00000073 (115) | Microsoft ACPI-Compliant System   |
|   | (ISA) | 0x00000074 (116) | Microsoft ACPI-Compliant System   |
|   | (ISA) | 0x00000075 (117) | Microsoft ACPI-Compliant System   |
|   | (ISA) | 0x00000076 (118) | Microsoft ACPI-Compliant System   |
|   |       | 0x00000077 (119) | Microsoft ACPI-Compliant System   |
| - | (ISA) | 0x00000078 (120) | Microsoft ACPI-Compliant System   |
|   |       | 0x00000079 (121) | Microsoft ACPI-Compliant System   |
|   |       | 0×00000075 (127) | Microsoft ACPI-Compliant System   |
|   |       | 0x0000007B (122) | Microsoft ACPI-Compliant System   |
|   | (ISA) | 0x00000076 (123) | Microsoft ACPI-Compliant System   |
|   |       | 0x0000007C (124) | Microsoft ACPI-Compliant System   |
|   |       | 0×0000007E (125) | Microsoft ACPI-Compliant System   |
|   |       | 0×0000007E (120) | Microsoft ACPI-Compliant System   |
| - | (ISA) | 0×00000080 (128) | Microsoft ACPI-Compliant System   |
|   |       | 0x00000000 (120) | Microsoft ACPI-Compliant System   |
|   |       | 0x00000001 (129) | Microsoft ACPI-Compliant System   |
|   | (ICA) | 0x00000002 (130) | Microsoft ACPI-Compliant System   |
| - | (ISA) | 0x00000083 (131) | Microsoft ACPI-Compliant System   |
|   | (ISA) | 0x00000004 (132) | Microsoft ACPI-Compliant System   |
|   | (ICA) | 0x00000005 (133) | Microsoft ACPI-Compliant System   |
|   |       | 0x00000000 (134) | Microsoft ACPI-Compliant System   |
|   | (ISA) | 0x00000007 (133) | Microsoft ACPI-Compliant System   |
|   |       | 0x00000000 (130) | Microsoft ACPI-Compliant System   |
|   | (ISA) | 0x00000009 (137) | Microsoft ACPI-Compliant System   |
| - | (ISA) | 0x0000000A (156) | Microsoft ACPI-Compliant System   |
|   | (ISA) | 0x0000006 (159)  | Microsoft ACPI-Compliant System   |
|   | (ISA) | 0x0000008C (140) | Microsoft ACPI-Compliant System   |
|   | (ISA) | 0x00000000 (141) | Microsoft ACPI-Compliant System   |
|   | (ISA) | 0x000008E (142)  | Microsoft ACPI-Compliant System   |
|   | (ISA) | 0x000008F (143)  | Microsoft ACPI-Compliant System   |
|   | (ISA) | 0x00000090 (144) | Microsoft ACPI-Compliant System   |
|   | (ISA) | 0x00000091 (145) | Microsoft ACPI-Compliant System   |
|   | (ISA) | 0x00000092 (146) | Wilcrosoft ACPI-Compliant System  |
|   | (ISA) | 0x00000093 (147) | IVIICTOSOTT ACPI-Compliant System |
|   | (ISA) | 0x00000094 (148) | Microsoft ACPI-Compliant System   |

| (ISA) 0x00000095 (149) | Mi |
|------------------------|----|
| (ISA) 0x00000096 (150) | Mi |
| (ISA) 0x00000097 (151) | Mi |
| (ISA) 0x00000098 (152) | Mi |
| (ISA) 0x00000099 (153) | Mi |
| (ISA) 0x0000009A (154) | М  |
| (ISA) 0x0000009B (155) | Mi |
| (ISA) 0x0000009C (156) | M  |
| (ISA) 0x0000009D (157) | М  |
| (ISA) 0x0000009E (158) | Mi |
| (ISA) 0x0000009F (159) | Mi |
| (ISA) 0x000000A0 (160) | M  |
| (ISA) 0x000000A1 (161) | М  |
| (ISA) 0x000000A2 (162) | М  |
| (ISA) 0x000000A3 (163) | M  |
| (ISA) 0x000000A4 (164) | M  |
| (ISA) 0x000000A5 (165) | М  |
| (ISA) 0x000000A6 (166) | M  |
| (ISA) 0x000000A7 (167) | М  |
| (ISA) 0x000000A8 (168) | M  |
| (ISA) 0x000000A9 (169) | М  |
| (ISA) 0x000000AA (170) | M  |
| (ISA) 0x000000AB (171) | M  |
| (ISA) 0x000000AC (172) | M  |
| (ISA) 0x000000AD (173) | M  |
| (ISA) 0x000000AE (174) | М  |
| (ISA) 0x000000AF (175) | M  |
| (ISA) 0x000000B0 (176) | Mi |
| (ISA) 0x000000B1 (177) | Mi |
| (ISA) 0x000000B2 (178) | Mi |
| (ISA) 0x000000B3 (179) | Mi |
| (ISA) 0x000000B4 (180) | Mi |
| (ISA) 0x000000B5 (181) | Mi |
| (ISA) 0x000000B6 (182) | Mi |
| (ISA) 0x000000B7 (183) | Mi |
| (ISA) 0x000000B8 (184) | Mi |
| (ISA) 0x000000B9 (185) | Mi |
| (ISA) 0x00000BA (186)  | М  |
| (ISA) 0x000000BB (187) | M  |
| (ISA) 0x000000BC (188) | М  |
| (ISA) 0x000000BD (189) | М  |
| (ISA) 0x000000BE (190) | Mi |
| (ISA) 0x000000BF (191) | Mi |
| (ISA) 0x000000C0 (192) | М  |
| (ISA) 0x000000C1 (193) | М  |
| (ISA) 0x000000C2 (194) | М  |
| (ISA) 0x000000C3 (195) | M  |
| (ISA) 0x000000C4 (196) | М  |
| (ISA) 0x000000C5 (197) | М  |
| (ISA) 0x000000C6 (198) | М  |
| (ISA) 0x000000C7 (199) | M  |

crosoft ACPI-Compliant System crosoft ACPI-Compliant System icrosoft ACPI-Compliant System crosoft ACPI-Compliant System icrosoft ACPI-Compliant System icrosoft ACPI-Compliant System crosoft ACPI-Compliant System icrosoft ACPI-Compliant System icrosoft ACPI-Compliant System icrosoft ACPI-Compliant System icrosoft ACPI-Compliant System icrosoft ACPI-Compliant System icrosoft ACPI-Compliant System icrosoft ACPI-Compliant System icrosoft ACPI-Compliant System icrosoft ACPI-Compliant System icrosoft ACPI-Compliant System icrosoft ACPI-Compliant System icrosoft ACPI-Compliant System icrosoft ACPI-Compliant System icrosoft ACPI-Compliant System licrosoft ACPI-Compliant System licrosoft ACPI-Compliant System licrosoft ACPI-Compliant System licrosoft ACPI-Compliant System icrosoft ACPI-Compliant System icrosoft ACPI-Compliant System crosoft ACPI-Compliant System crosoft ACPI-Compliant System crosoft ACPI-Compliant System crosoft ACPI-Compliant System crosoft ACPI-Compliant System crosoft ACPI-Compliant System crosoft ACPI-Compliant System crosoft ACPI-Compliant System crosoft ACPI-Compliant System crosoft ACPI-Compliant System licrosoft ACPI-Compliant System icrosoft ACPI-Compliant System licrosoft ACPI-Compliant System licrosoft ACPI-Compliant System crosoft ACPI-Compliant System crosoft ACPI-Compliant System icrosoft ACPI-Compliant System icrosoft ACPI-Compliant System icrosoft ACPI-Compliant System icrosoft ACPI-Compliant System icrosoft ACPI-Compliant System icrosoft ACPI-Compliant System icrosoft ACPI-Compliant System icrosoft ACPI-Compliant System

|   | (ISA) 0x000000C8 (200) | Microsoft ACPI-Compliant System |
|---|------------------------|---------------------------------|
|   | (ISA) 0x000000C9 (201) | Microsoft ACPI-Compliant System |
| 1 | (ISA) 0x000000CA (202) | Microsoft ACPI-Compliant System |
|   | (ISA) 0x000000CB (203) | Microsoft ACPI-Compliant System |
|   | (ISA) 0x000000CC (204) | Microsoft ACPI-Compliant System |
| - | (ISA) 0x00000100 (256) | Microsoft ACPI-Compliant System |
| - | (ISA) 0x00000101 (257) | Microsoft ACPI-Compliant System |
|   | (ISA) 0x00000102 (258) | Microsoft ACPI-Compliant System |
| - | (ISA) 0x00000103 (259) | Microsoft ACPI-Compliant System |
| - | (ISA) 0x00000104 (260) | Microsoft ACPI-Compliant System |
| - | (ISA) 0x00000105 (261) | Microsoft ACPI-Compliant System |
| - | (ISA) 0x00000106 (262) | Microsoft ACPI-Compliant System |
| - | (ISA) 0x00000107 (263) | Microsoft ACPI-Compliant System |
| - | (ISA) 0x00000108 (264) | Microsoft ACPI-Compliant System |
| - | (ISA) 0x00000109 (265) | Microsoft ACPI-Compliant System |
| - | (ISA) 0x0000010A (266) | Microsoft ACPI-Compliant System |
|   | (ISA) 0x0000010B (267) | Microsoft ACPI-Compliant System |
| - | (ISA) 0x0000010C (268) | Microsoft ACPI-Compliant System |
|   | (ISA) 0x0000010D (269) | Microsoft ACPI-Compliant System |
| - | (ISA) 0x0000010E (270) | Microsoft ACPI-Compliant System |
| - | (ISA) 0x0000010F (271) | Microsoft ACPI-Compliant System |
| - | (ISA) 0x00000110 (272) | Microsoft ACPI-Compliant System |
| - | (ISA) 0x00000111 (273) | Microsoft ACPI-Compliant System |
| - | (ISA) 0x00000112 (274) | Microsoft ACPI-Compliant System |
| - | (ISA) 0x00000113 (275) | Microsoft ACPI-Compliant System |
| - | (ISA) 0x00000114 (276) | Microsoft ACPI-Compliant System |
|   | (ISA) 0x00000115 (277) | Microsoft ACPI-Compliant System |
| - | (ISA) 0x00000116 (278) | Microsoft ACPI-Compliant System |
|   | (ISA) 0x00000117 (279) | Microsoft ACPI-Compliant System |
| - | (ISA) 0x00000118 (280) | Microsoft ACPI-Compliant System |
| - | (ISA) 0x00000119 (281) | Microsoft ACPI-Compliant System |
|   | (ISA) 0x0000011A (282) | Microsoft ACPI-Compliant System |
|   | (ISA) 0x0000011B (283) | Microsoft ACPI-Compliant System |
|   | (ISA) 0x0000011C (284) | Microsoft ACPI-Compliant System |
| - | (ISA) 0x0000011D (285) | Microsoft ACPI-Compliant System |
|   | (ISA) 0x0000011E (286) | Microsoft ACPI-Compliant System |
|   | (ISA) 0x0000011F (287) | Microsoft ACPI-Compliant System |
|   | (ISA) 0x00000120 (288) | Microsoft ACPI-Compliant System |
| 1 | (ISA) 0x00000121 (289) | Microsoft ACPI-Compliant System |
|   | (ISA) 0x00000122 (290) | Microsoft ACPI-Compliant System |
|   | (ISA) 0x00000123 (291) | Microsoft ACPI-Compliant System |
|   | (ISA) 0x00000124 (292) | Microsoft ACPI-Compliant System |
| - | (ISA) 0x00000125 (293) | Microsoft ACPI-Compliant System |
|   | (ISA) 0x00000126 (294) | Microsoft ACPI-Compliant System |
|   | (ISA) 0x00000127 (295) | Microsoft ACPI-Compliant System |
|   | (ISA) 0x00000128 (296) | Microsoft ACPI-Compliant System |
| 1 | (ISA) 0x00000129 (297) | Microsoft ACPI-Compliant System |
|   | (ISA) 0x0000012A (298) | Microsoft ACPI-Compliant System |
|   | (ISA) 0x0000012B (299) | Microsoft ACPI-Compliant System |
|   | (ISA) 0x0000012C (300) | Microsoft ACPI-Compliant System |
| 1 | (ISA) 0x0000012D (301) | Microsoft ACPI-Compliant System |

|   | (ISA) 0x0000012E (302) | Microsoft ACPI-Compliant System |
|---|------------------------|---------------------------------|
|   | (ISA) 0x0000012F (303) | Microsoft ACPI-Compliant System |
|   | (ISA) 0x00000130 (304) | Microsoft ACPI-Compliant System |
|   | (ISA) 0x00000131 (305) | Microsoft ACPI-Compliant System |
|   | (ISA) 0x00000132 (306) | Microsoft ACPI-Compliant System |
|   | (ISA) 0x00000133 (307) | Microsoft ACPI-Compliant System |
|   | (ISA) 0x00000134 (308) | Microsoft ACPI-Compliant System |
|   | (ISA) 0x00000135 (309) | Microsoft ACPI-Compliant System |
|   | (ISA) 0x00000136 (310) | Microsoft ACPI-Compliant System |
|   | (ISA) 0x00000137 (311) | Microsoft ACPI-Compliant System |
|   | (ISA) 0x00000138 (312) | Microsoft ACPI-Compliant System |
|   | (ISA) 0x00000139 (313) | Microsoft ACPI-Compliant System |
|   | (ISA) 0x0000013A (314) | Microsoft ACPI-Compliant System |
|   | (ISA) 0x0000013B (315) | Microsoft ACPI-Compliant System |
|   | (ISA) 0x0000013C (316) | Microsoft ACPI-Compliant System |
|   | (ISA) 0x0000013D (317) | Microsoft ACPI-Compliant System |
|   | (ISA) 0x0000013E (318) | Microsoft ACPI-Compliant System |
|   | (ISA) 0x0000013F (319) | Microsoft ACPI-Compliant System |
|   | (ISA) 0x00000140 (320) | Microsoft ACPI-Compliant System |
|   | (ISA) 0x00000141 (321) | Microsoft ACPI-Compliant System |
|   | (ISA) 0x00000142 (322) | Microsoft ACPI-Compliant System |
|   | (ISA) 0x00000143 (323) | Microsoft ACPI-Compliant System |
|   | (ISA) 0x00000144 (324) | Microsoft ACPI-Compliant System |
|   | (ISA) 0x00000145 (325) | Microsoft ACPI-Compliant System |
|   | (ISA) 0x00000146 (326) | Microsoft ACPI-Compliant System |
|   | (ISA) 0x00000147 (327) | Microsoft ACPI-Compliant System |
|   | (ISA) 0x00000148 (328) | Microsoft ACPI-Compliant System |
|   | (ISA) 0x00000149 (329) | Microsoft ACPI-Compliant System |
|   | (ISA) 0x0000014A (330) | Microsoft ACPI-Compliant System |
|   | (ISA) 0x0000014B (331) | Microsoft ACPI-Compliant System |
|   | (ISA) 0x0000014C (332) | Microsoft ACPI-Compliant System |
|   | (ISA) 0x0000014D (333) | Microsoft ACPI-Compliant System |
|   | (ISA) 0x0000014E (334) | Microsoft ACPI-Compliant System |
|   | (ISA) 0x0000014F (335) | Microsoft ACPI-Compliant System |
|   | (ISA) 0x00000150 (336) | Microsoft ACPI-Compliant System |
|   | (ISA) 0x00000151 (337) | Microsoft ACPI-Compliant System |
|   | (ISA) 0x00000152 (338) | Microsoft ACPI-Compliant System |
|   | (ISA) 0x00000153 (339) | Microsoft ACPI-Compliant System |
|   | (ISA) 0x00000154 (340) | Microsoft ACPI-Compliant System |
|   | (ISA) 0x00000155 (341) | Microsoft ACPI-Compliant System |
|   | (ISA) 0x00000156 (342) | Microsoft ACPI-Compliant System |
|   | (ISA) 0x00000157 (343) | Microsoft ACPI-Compliant System |
|   | (ISA) 0x00000158 (344) | Microsoft ACPI-Compliant System |
| - | (ISA) 0x00000159 (345) | Microsoft ACPI-Compliant System |
|   | (ISA) 0x0000015A (346) | Microsoft ACPI-Compliant System |
|   | (ISA) 0x0000015B (347) | Microsoft ACPI-Compliant System |
|   | (ISA) 0x0000015C (348) | Microsoft ACPI-Compliant System |
| - | (ISA) 0x0000015D (349) | Microsoft ACPI-Compliant System |
|   | (ISA) 0x0000015E (350) | Microsoft ACPI-Compliant System |
| - | (ISA) 0x0000015F (351) | Microsoft ACPI-Compliant System |
|   | (ISA) 0x00000160 (352) | Microsoft ACPI-Compliant System |

|   | (ISA) 0x00000161 (353) | Microsoft ACPI-Compliant System |
|---|------------------------|---------------------------------|
|   | (ISA) 0x00000162 (354) | Microsoft ACPI-Compliant System |
|   | (ISA) 0x00000163 (355) | Microsoft ACPI-Compliant System |
|   | (ISA) 0x00000164 (356) | Microsoft ACPI-Compliant System |
|   | (ISA) 0x00000165 (357) | Microsoft ACPI-Compliant System |
|   | (ISA) 0x00000166 (358) | Microsoft ACPI-Compliant System |
|   | (ISA) 0x00000167 (359) | Microsoft ACPI-Compliant System |
|   | (ISA) 0x00000168 (360) | Microsoft ACPI-Compliant System |
|   | (ISA) 0x00000169 (361) | Microsoft ACPI-Compliant System |
| - | (ISA) 0x0000016A (362) | Microsoft ACPI-Compliant System |
|   | (ISA) 0x0000016B (363) | Microsoft ACPI-Compliant System |
|   | (ISA) 0x0000016C (364) | Microsoft ACPI-Compliant System |
|   | (ISA) 0x0000016D (365) | Microsoft ACPI-Compliant System |
|   | (ISA) 0x0000016E (366) | Microsoft ACPI-Compliant System |
|   | (ISA) 0x0000016F (367) | Microsoft ACPI-Compliant System |
|   | (ISA) 0x00000170 (368) | Microsoft ACPI-Compliant System |
|   | (ISA) 0x00000171 (369) | Microsoft ACPI-Compliant System |
|   | (ISA) 0x00000172 (370) | Microsoft ACPI-Compliant System |
|   | (ISA) 0x00000173 (371) | Microsoft ACPI-Compliant System |
|   | (ISA) 0x00000174 (372) | Microsoft ACPI-Compliant System |
|   | (ISA) 0x00000175 (373) | Microsoft ACPI-Compliant System |
|   | (ISA) 0x00000176 (374) | Microsoft ACPI-Compliant System |
|   | (ISA) 0x00000177 (375) | Microsoft ACPI-Compliant System |
|   | (ISA) 0x00000178 (376) | Microsoft ACPI-Compliant System |
|   | (ISA) 0x00000179 (377) | Microsoft ACPI-Compliant System |
| - | (ISA) 0x0000017A (378) | Microsoft ACPI-Compliant System |
|   | (ISA) 0x0000017B (379) | Microsoft ACPI-Compliant System |
|   | (ISA) 0x0000017C (380) | Microsoft ACPI-Compliant System |
|   | (ISA) 0x0000017D (381) | Microsoft ACPI-Compliant System |
|   | (ISA) 0x0000017E (382) | Microsoft ACPI-Compliant System |
|   | (ISA) 0x0000017F (383) | Microsoft ACPI-Compliant System |
|   | (ISA) 0x00000180 (384) | Microsoft ACPI-Compliant System |
|   | (ISA) 0x00000181 (385) | Microsoft ACPI-Compliant System |
|   | (ISA) 0x00000182 (386) | Microsoft ACPI-Compliant System |
|   | (ISA) 0x00000183 (387) | Microsoft ACPI-Compliant System |
|   | (ISA) 0x00000184 (388) | Microsoft ACPI-Compliant System |
|   | (ISA) 0x00000185 (389) | Microsoft ACPI-Compliant System |
|   | (ISA) 0x00000186 (390) | Microsoft ACPI-Compliant System |
|   | (ISA) 0x00000187 (391) | Microsoft ACPI-Compliant System |
|   | (ISA) 0x00000188 (392) | Microsoft ACPI-Compliant System |
|   | (ISA) 0x00000189 (393) | Microsoft ACPI-Compliant System |
|   | (ISA) 0x0000018A (394) | Microsoft ACPI-Compliant System |
|   | (ISA) 0x0000018B (395) | Microsoft ACPI-Compliant System |
|   | (ISA) 0x0000018C (396) | Microsoft ACPI-Compliant System |
|   | (ISA) 0x0000018D (397) | Microsoft ACPI-Compliant System |
|   | (ISA) 0x0000018E (398) | Microsoft ACPI-Compliant System |
|   | (ISA) 0x0000018F (399) | Microsoft ACPI-Compliant System |
|   | (ISA) 0x00000190 (400) | Microsoft ACPI-Compliant System |
|   | (ISA) 0x00000191 (401) | Microsoft ACPI-Compliant System |
|   | (ISA) 0x00000192 (402) | Microsoft ACPI-Compliant System |
|   | (ISA) 0x00000193 (403) | Microsoft ACPI-Compliant System |

|    | (ISA) 0x00000194 (404) | 1              |
|----|------------------------|----------------|
| t, | (ISA) 0x00000195 (405) | 1              |
|    | (ISA) 0x00000196 (406) | ļ              |
|    | (ISA) 0x00000197 (407) | ļ              |
|    | (ISA) 0x00000198 (408) | 1              |
|    | (ISA) 0x00000199 (409) | 1              |
|    | (ISA) 0x0000019A (410) |                |
|    | (ISA) 0x0000019B (411) | 1000           |
|    | (ISA) 0x0000019C (412) |                |
| -  | (ISA) 0x0000019D (413) |                |
| -  | (ISA) 0x0000019E (414) | 1              |
|    | (ISA) 0x0000019F (415) | i              |
|    | (ISA) 0x000001A0 (416) |                |
| -  | (ISA) 0x000001A1 (417) |                |
|    | (ISA) 0x000001A2 (418) |                |
|    | (ISA) 0x000001A3 (419) |                |
|    | (ISA) 0x000001A4 (420) |                |
| -  | (ISA) 0x000001A5 (421) |                |
| 1  | (ISA) 0x000001A6 (422) |                |
|    | (ISA) 0x000001A7 (423) |                |
|    | (ISA) 0×000001A8 (424) |                |
| 1  | (ISA) 0×000001A9 (424) |                |
| -  | (ISA) 0x000001A3 (425) |                |
|    | (ISA) 0x000001AB (420) |                |
|    | (ISA) 0x000001AB (427) |                |
| 2  | (ISA) 0x000001AD (428) |                |
|    | (ISA) 0x000001AD (429) |                |
|    | (ISA) 0:000001AE (430) |                |
|    | (ISA) 0x000001AP (431) | 1000           |
| 2  | (ISA) 0x000001B0 (432) | 100            |
| 2  | (ISA) 0x000001B1 (433) | 1              |
|    | (ISA) 0x000001B2 (434) | and the second |
| 2  | (ISA) 0x000001B3 (433) | 1000           |
|    | (ISA) 0x000001B4 (436) | 1000           |
|    | (ISA) 0x000001B5 (437) | 1              |
|    | (ISA) 0x000001B8 (438) | 100            |
| -  | (ISA) 0x000001B7 (439) | 1000           |
|    | (ISA) 0x000001B8 (440) | 100            |
|    | (ISA) 0x000001B4 (441) | 1              |
|    | (ISA) 0x000001BA (442) |                |
|    | (ISA) 0x000001BB (443) |                |
|    | (ISA) 0x000001BC (444) |                |
| -  | (ISA) 0x000001BD (445) | 1              |
| -  | (ISA) 0x000001BE (446) | 100            |
|    | (ISA) 0x000001BF (447) | 10100          |
| -  | (ISA) 0x000001C0 (448) |                |
|    | (ISA) 0x000001C1 (449) |                |
|    | (ISA) 0x000001C2 (450) |                |
|    | (ISA) 0x000001C3 (451) |                |
|    | (ISA) 0x000001C4 (452) |                |
|    | (ISA) 0x000001C5 (453) |                |
|    | (ISA) 0x000001C6 (454) |                |

Microsoft ACPI-Compliant System Microsoft ACPI-Compliant System Microsoft ACPI-Compliant System

| - | (ISA) | 0x000001C7 (455) | Micro      |
|---|-------|------------------|------------|
|   | (ISA) | 0x000001C8 (456) | Micro      |
|   | (ISA) | 0x000001C9 (457) | Micro      |
|   | (ISA) | 0x000001CA (458) | Micro      |
|   | (ISA) | 0x000001CB (459) | Micro      |
|   | (ISA) | 0x000001CC (460) | Micro      |
|   | (ISA) | 0x000001CD (461) | Micro      |
|   | (ISA) | 0x000001CE (462) | Micro      |
|   | (ISA) | 0x000001CF (463) | Micro      |
|   | (ISA) | 0x000001D0 (464) | Micro      |
|   | (ISA) | 0x000001D1 (465) | Micro      |
|   | (ISA) | 0x000001D2 (466) | Micro      |
|   | (ISA) | 0x000001D3 (467) | Micro      |
|   | (ISA) | 0x000001D4 (468) | Micro      |
|   | (ISA) | 0x000001D5 (469) | Micro      |
|   | (ISA) | 0x000001D6 (470) | Micro      |
| - | (ISA) | 0x000001D7 (471) | Micro      |
| - | (ISA) | 0x000001D8 (472) | Micro      |
| - | (ISA) | 0x000001D9 (473) | Micro      |
|   | (ISA) | 0x000001DA (474) | Micro      |
| - | (ISA) | 0x000001DB (475) | Micro      |
| - | (ISA) | 0x000001DC (476) | Micro      |
| - | (ISA) | 0x000001DD (477) | Micro      |
| - | (ISA) | 0x000001DE (478) | Micro      |
| - | (ISA) | 0x000001DF (479) | Micro      |
| - | (ISA) | 0x000001E0 (480) | Micro      |
| - | (ISA) | 0x000001E1 (481) | Micro      |
| - | (ISA) | 0x000001E2 (482) | Micro      |
| - | (ISA) | 0x000001E3 (483) | Micro      |
| - | (ISA) | 0x000001E4 (484) | Micro      |
| - | (ISA) | 0x000001E5 (485) | Micro      |
|   | (ISA) | 0x000001E6 (486) | Micro      |
| - | (ISA) | 0x000001E7 (487) | Micro      |
| - | (ISA) | 0x000001E8 (488) | Micro      |
| - | (ISA) | 0x000001E9 (489) | Micro      |
| - | (ISA) | 0x000001EA (490) | Micro      |
| - | (ISA) | 0x000001EB (491) | Micro      |
| - | (ISA) | 0x000001EC (492) | Micro      |
| - | (ISA) | 0x000001ED (493) | Micro      |
|   | (ISA) | 0x000001EE (494) | Micro      |
| - | (ISA) | 0x000001EF (495) | Micro      |
| - | (ISA) | 0x000001F0 (496) | Micro      |
| - | (ISA) | 0x000001F1 (497) | Micro      |
| - | (ISA) | 0x000001F2 (498) | Micro      |
| - | (ISA) | 0x000001F3 (499) | Micro      |
| - | (ISA) | 0x000001F4 (500) | Micro      |
| - | (ISA) | 0x000001F5 (501) | Micro      |
| - | (ISA) | 0x000001F6 (502) | Micro      |
| - | (ISA) | 0x000001F7 (503) | Micro      |
| - | (ISA) | 0x000001F8 (504) | Micro      |
| - | (ISA) | 0x000001F9 (505) | Micro      |
| - |       |                  | 1201000000 |

osoft ACPI-Compliant System soft ACPI-Compliant System soft ACPI-Compliant System osoft ACPI-Compliant System osoft ACPI-Compliant System osoft ACPI-Compliant System osoft ACPI-Compliant System osoft ACPI-Compliant System osoft ACPI-Compliant System soft ACPI-Compliant System soft ACPI-Compliant System soft ACPI-Compliant System osoft ACPI-Compliant System soft ACPI-Compliant System soft ACPI-Compliant System soft ACPI-Compliant System soft ACPI-Compliant System osoft ACPI-Compliant System soft ACPI-Compliant System osoft ACPI-Compliant System osoft ACPI-Compliant System osoft ACPI-Compliant System osoft ACPI-Compliant System soft ACPI-Compliant System osoft ACPI-Compliant System soft ACPI-Compliant System soft ACPI-Compliant System soft ACPI-Compliant System soft ACPI-Compliant System soft ACPI-Compliant System soft ACPI-Compliant System soft ACPI-Compliant System soft ACPI-Compliant System soft ACPI-Compliant System soft ACPI-Compliant System osoft ACPI-Compliant System soft ACPI-Compliant System soft ACPI-Compliant System osoft ACPI-Compliant System soft ACPI-Compliant System soft ACPI-Compliant System soft ACPI-Compliant System soft ACPI-Compliant System soft ACPI-Compliant System soft ACPI-Compliant System soft ACPI-Compliant System soft ACPI-Compliant System soft ACPI-Compliant System soft ACPI-Compliant System soft ACPI-Compliant System soft ACPI-Compliant System

| to (ISA) 0x000001FA (506) | Microsoft ACPI-Compliant System                                 |
|---------------------------|-----------------------------------------------------------------|
| to (ISA) 0x000001FB (507) | Microsoft ACPI-Compliant System                                 |
| to (ISA) 0x000001FC (508) | Microsoft ACPI-Compliant System                                 |
| to (ISA) 0x000001FD (509) | Microsoft ACPI-Compliant System                                 |
| to (ISA) 0x000001FE (510) | Microsoft ACPI-Compliant System                                 |
| to (ISA) 0x000001FF (511) | Microsoft ACPI-Compliant System                                 |
| to (PCI) 0x00000010 (16)  | High Definition Audio Controller                                |
| (PCI) 0x00000013 (19)     | Intel(R) Active Management Technology - SOL (COM3)              |
| (PCI) 0xFFFFFFF3 (-13)    | Intel(R) Management Engine Interface #1                         |
| (PCI) 0xFFFFFFF4 (-12)    | Intel(R) Ethernet Controller (3) I225-LM                        |
| (PCI) 0xFFFFFFF5 (-11)    | Intel(R) Ethernet Controller (3) I225-LM                        |
| (PCI) 0xFFFFFFF6 (-10)    | Intel(R) Ethernet Controller (3) I225-LM                        |
| (PCI) 0xFFFFFFF7 (-9)     | Intel(R) Ethernet Controller (3) I225-LM                        |
| (PCI) 0xFFFFFF8 (-8)      | Intel(R) Ethernet Controller (3) I225-LM                        |
| (PCI) 0xFFFFFFF9 (-7)     | Intel(R) Ethernet Controller (3) I225-LM                        |
| (PCI) 0xFFFFFFFA (-6)     | Intel(R) Ethernet Controller (3) I225-LM                        |
| (PCI) 0xFFFFFFFB (-5)     | Intel(R) UHD Graphics                                           |
| (PCI) 0xFFFFFFFC (-4)     | Intel(R) USB 3.20 eXtensible Host Controller - 1.20 (Microsoft) |
| (PCI) 0xFFFFFFD (-3)      | Standard SATA AHCI Controller                                   |
| (PCI) 0xFFFFFFFE (-2)     | Intel(R) PCI Express Root Port #9 - 43B0                        |
|                           |                                                                 |